# Como criar um backup do WhatsApp com chave de criptografia de 64 dígitos?

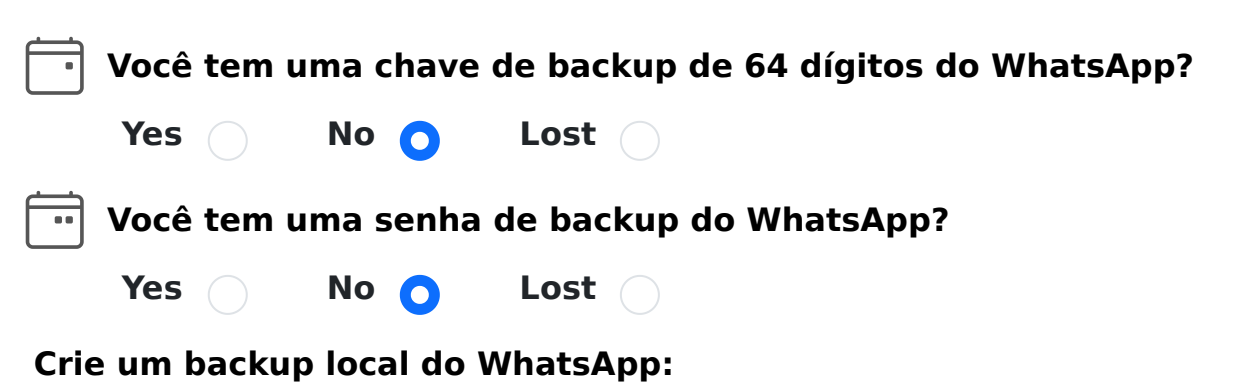

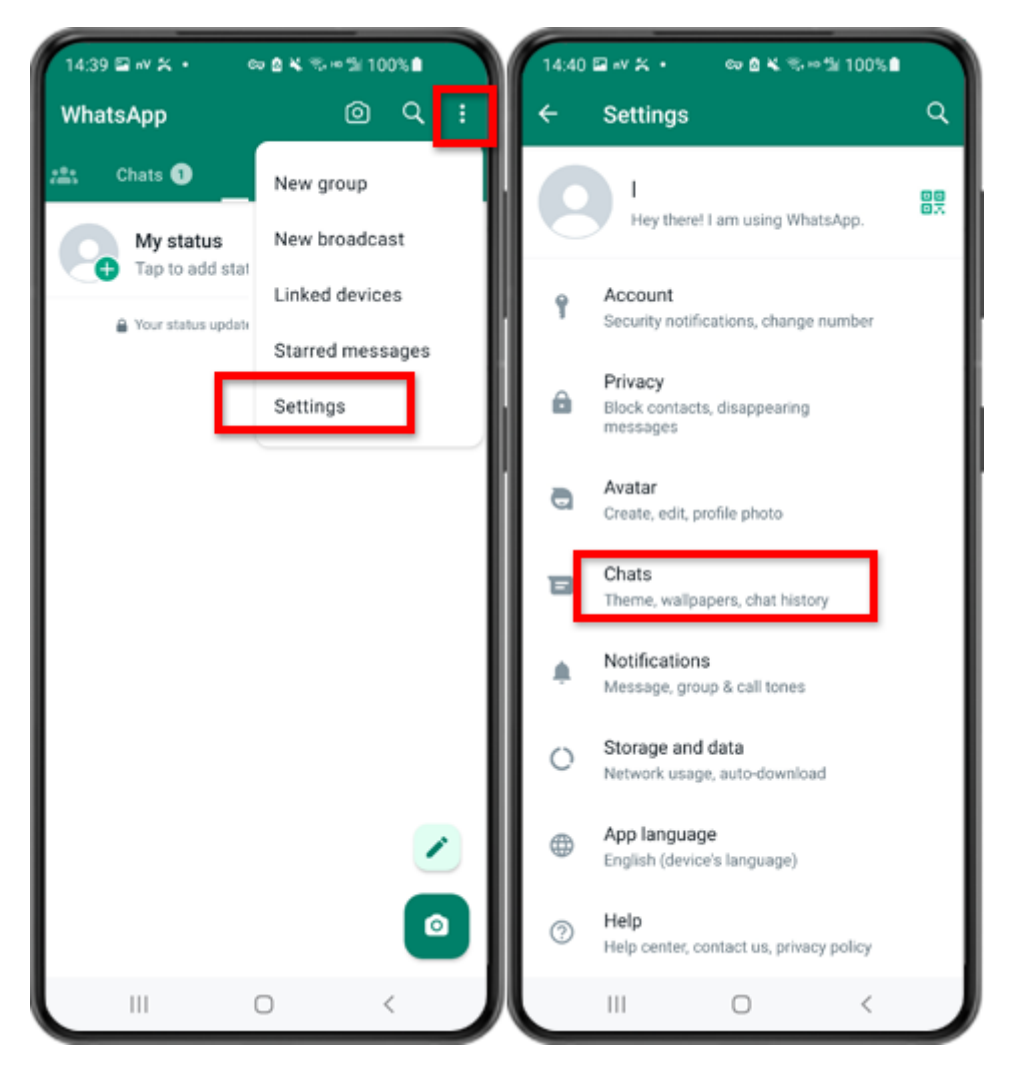

Passo 1: Abra o WhatsApp. Vá ao menu Configurações e toque em "Batepapos".

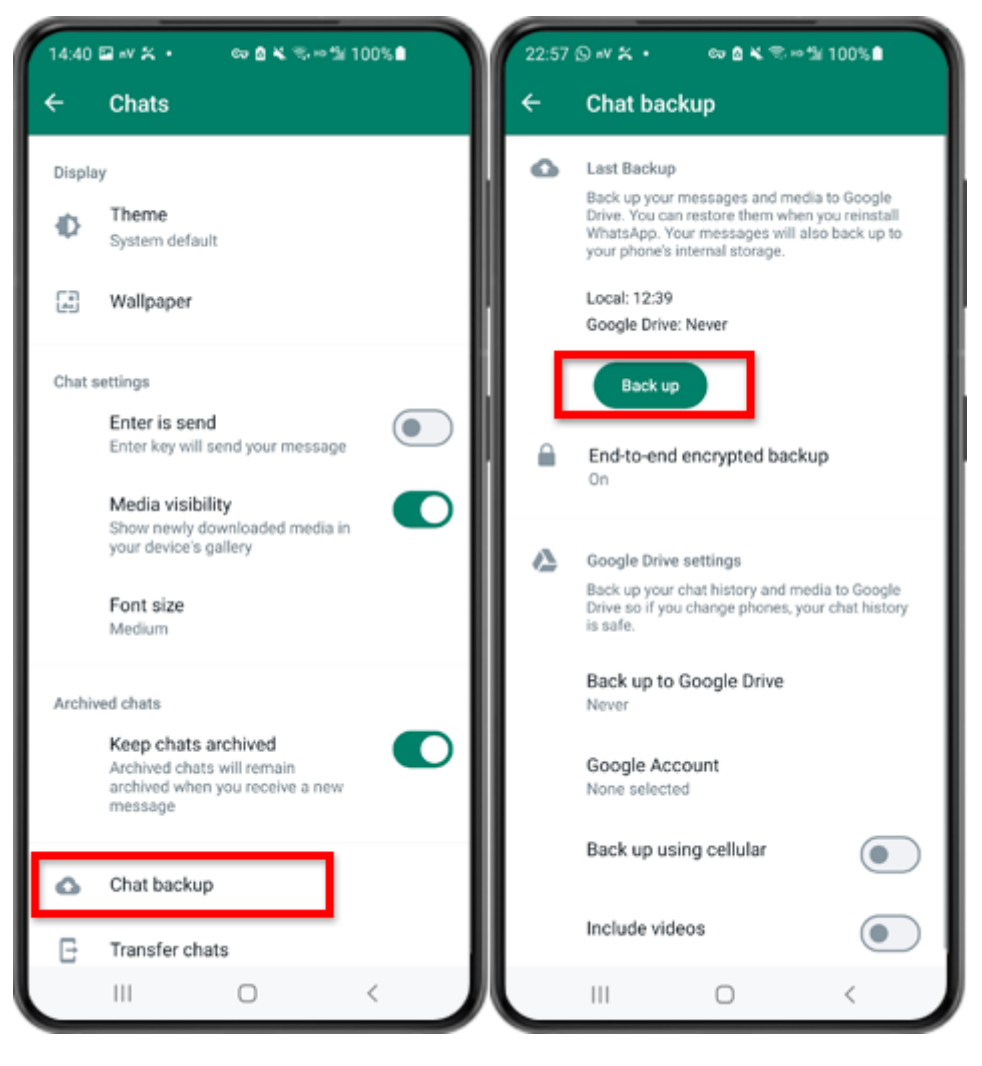

Passo 2: Toque em "Backup de bate-papo" - "Backup".

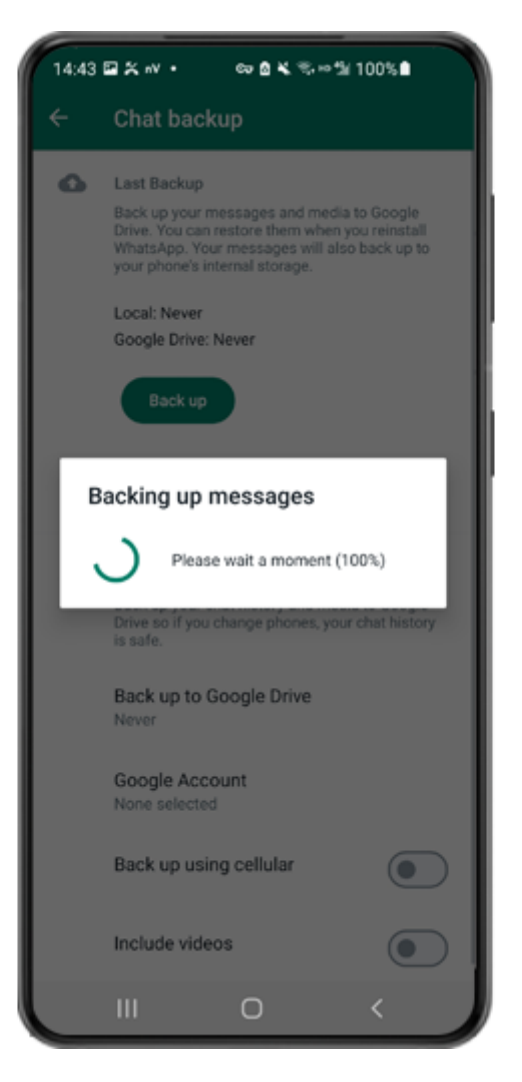

Etapa 3: Quando o backup for concluído, volte para o aplicativo tansee em seu telefone e insira sua chave de 64 dígitos.

Gere uma chave de 64 dígitos em vez de uma senha e crie um backup local do WhatsApp:

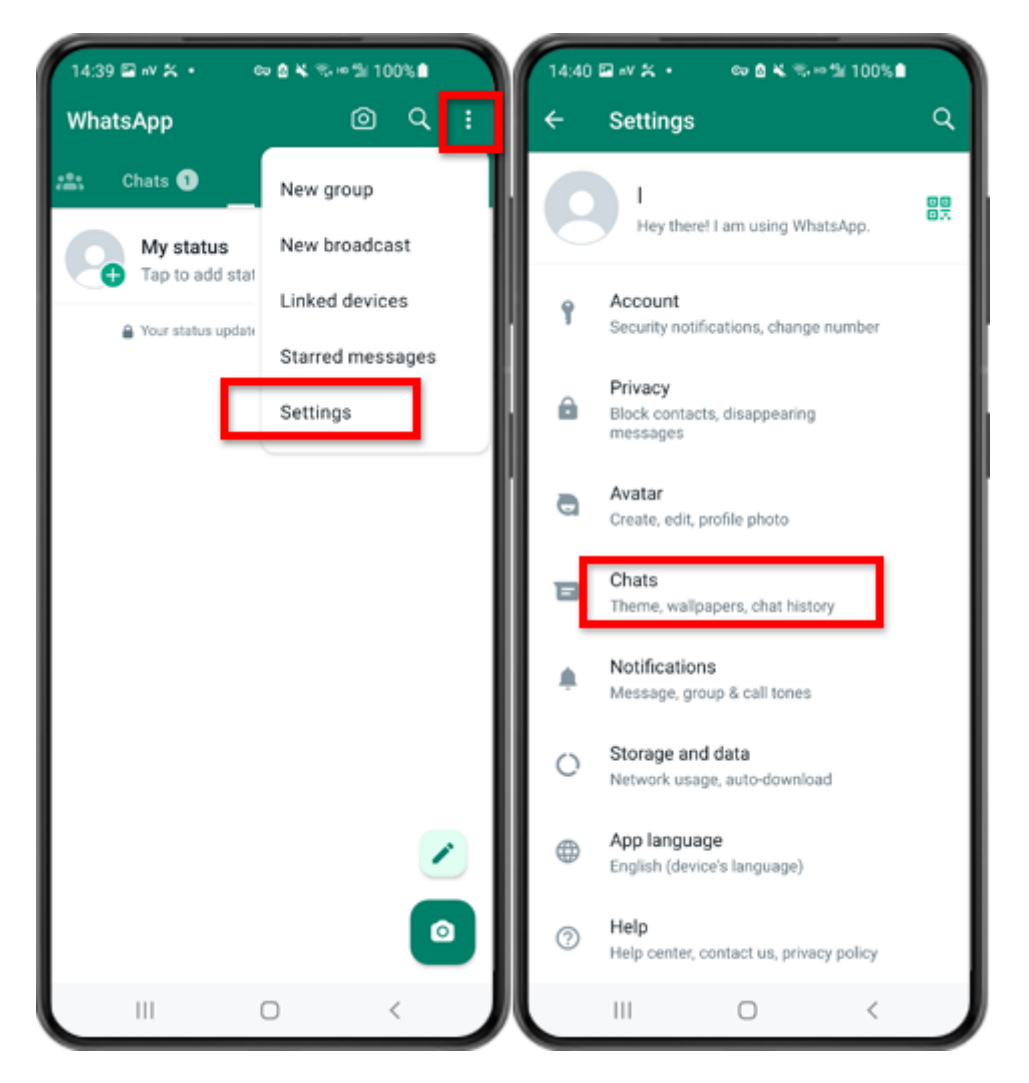

Passo 1: Abra o WhatsApp. Vá ao menu Configurações e toque em "Batepapos".

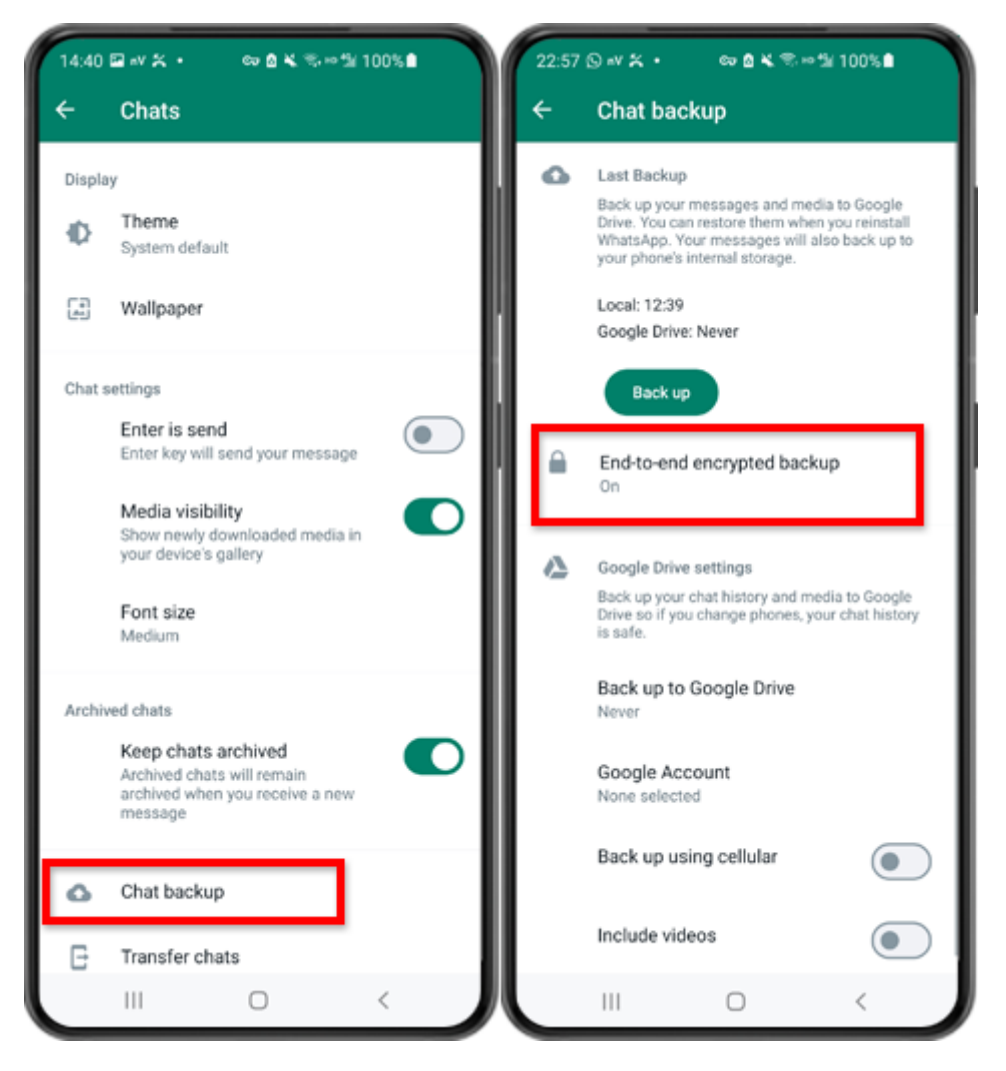

Passo 2: Toque em "Backup de bate-papo" - "Backup criptografado de ponta a ponta".

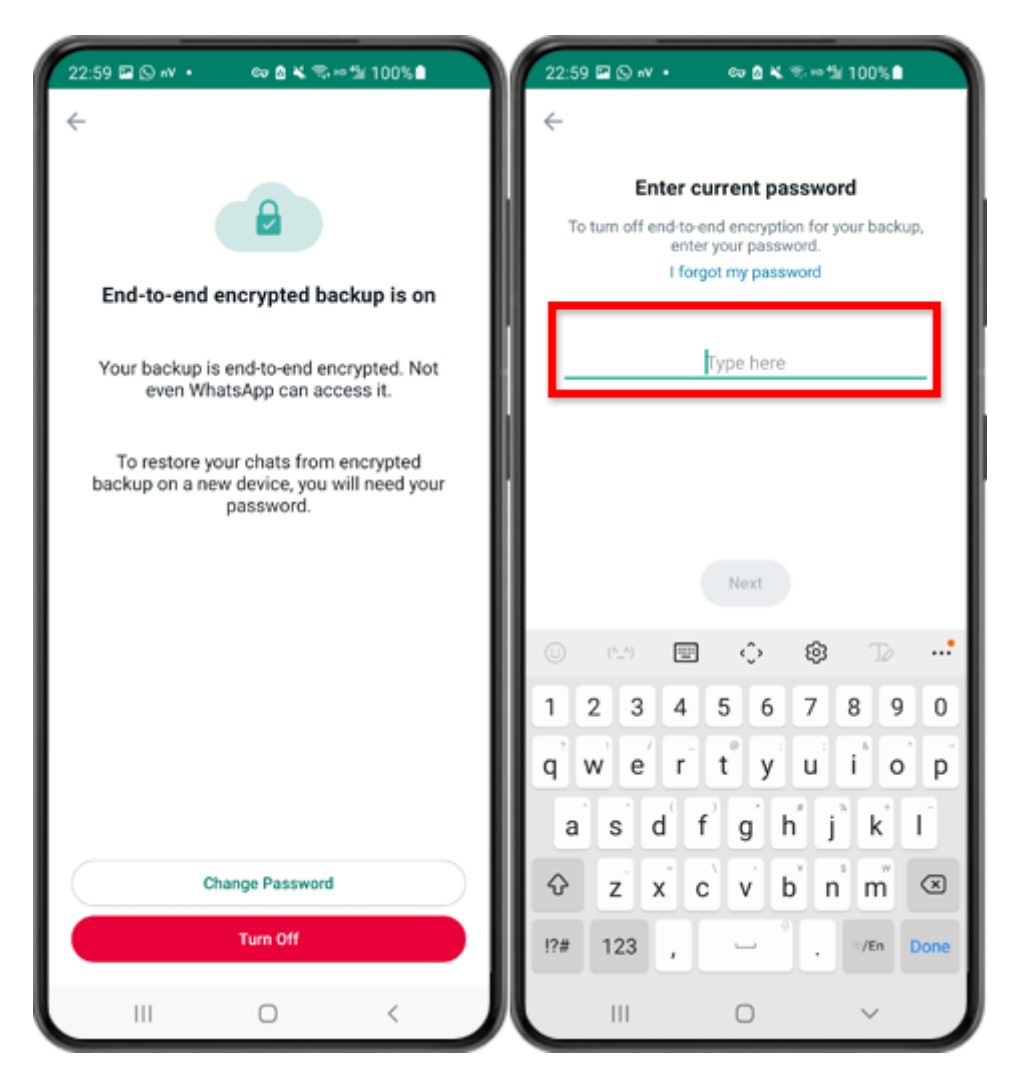

Passo 3: Toque em "Desligar" e digite sua senha atual.

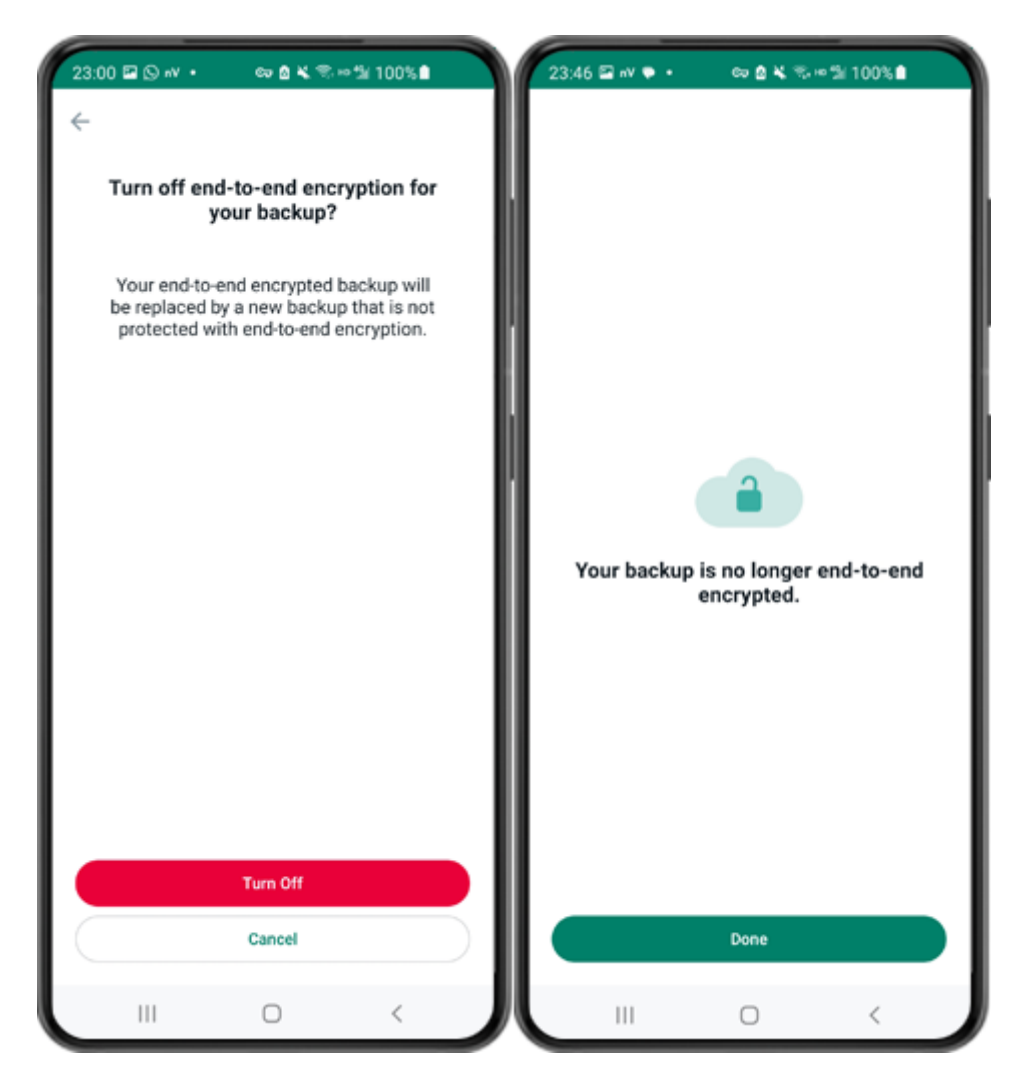

Passo 4: Toque em "Desligar" - "Concluído".

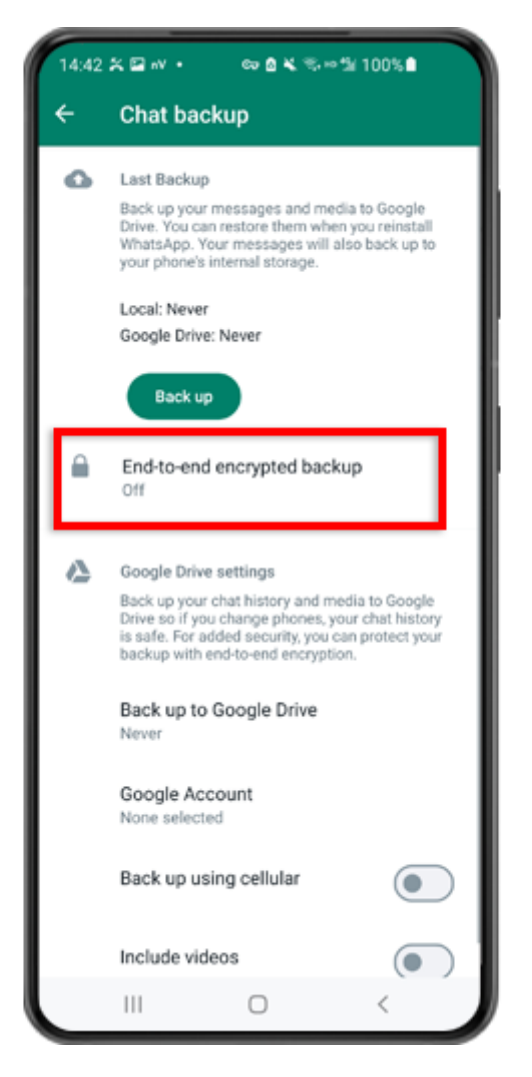

Passo 5: volte e toque em "Backup criptografado de ponta a ponta".

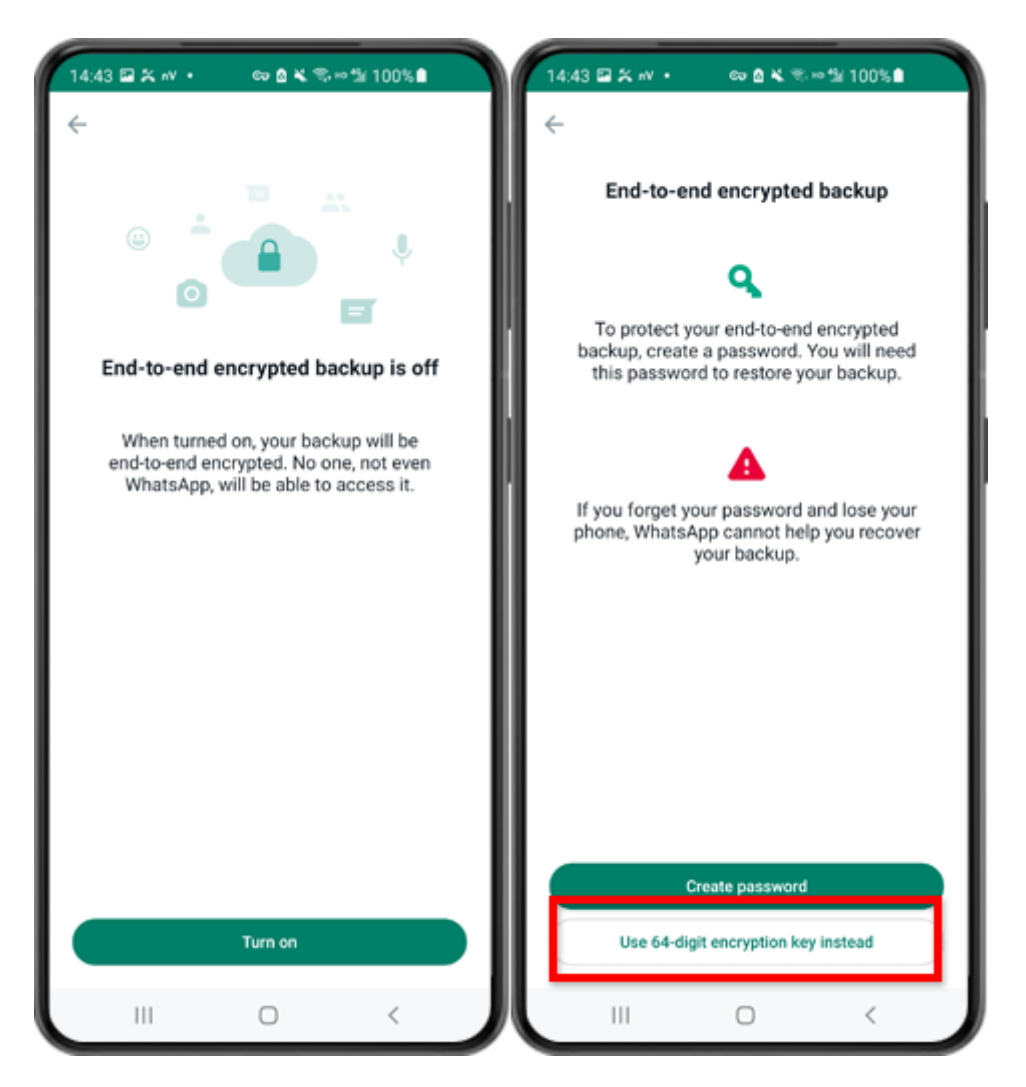

Passo 6: Toque em "Ativar". Toque em "Usar chave de criptografia de 64 dígitos".

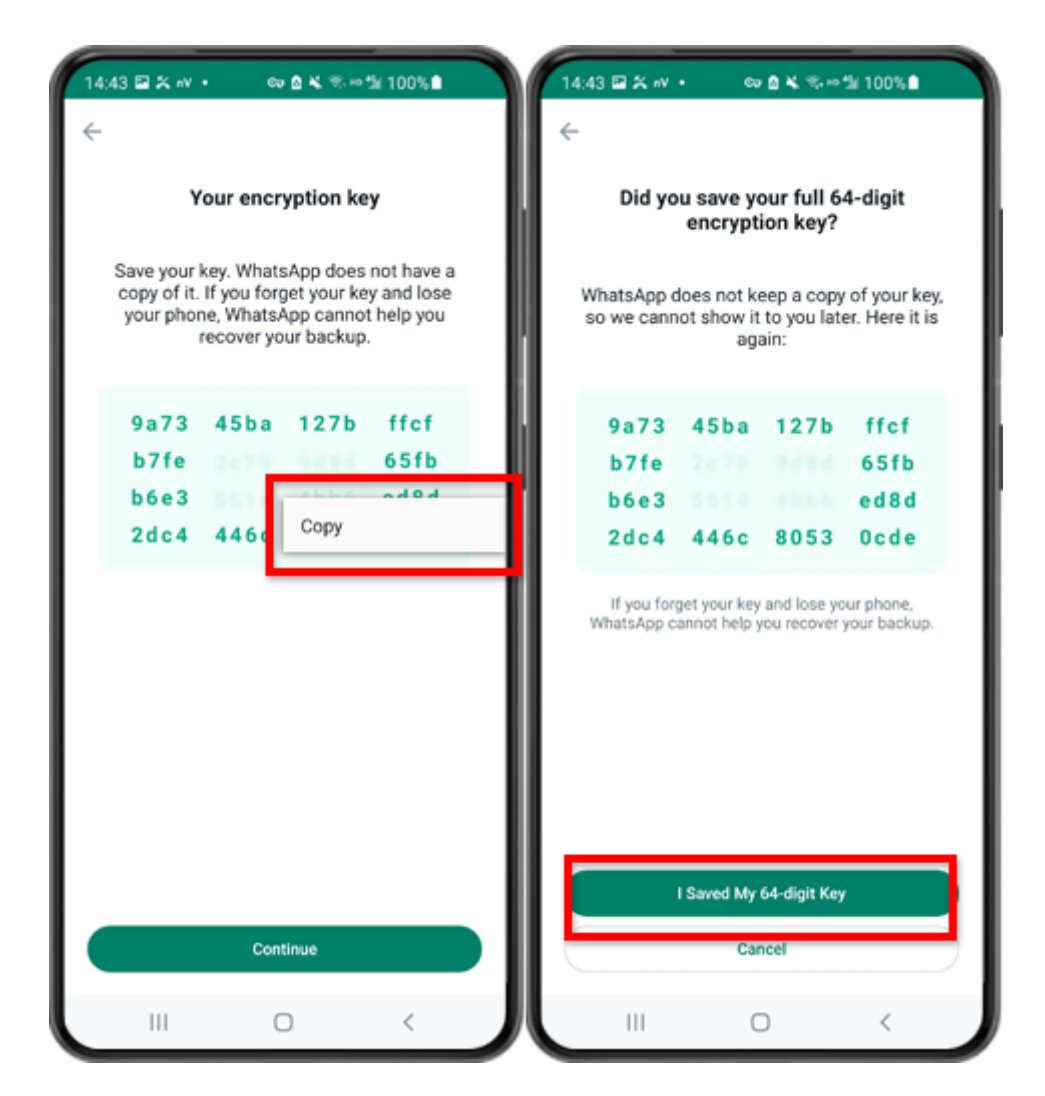

Passo 7: toque em "Gerar sua chave de 64 dígitos". Pressione longamente a tecla e clique no botão "Copiar", salve a chave. Toque em "Continuar" - "Salvei minha chave de 64 dígitos".

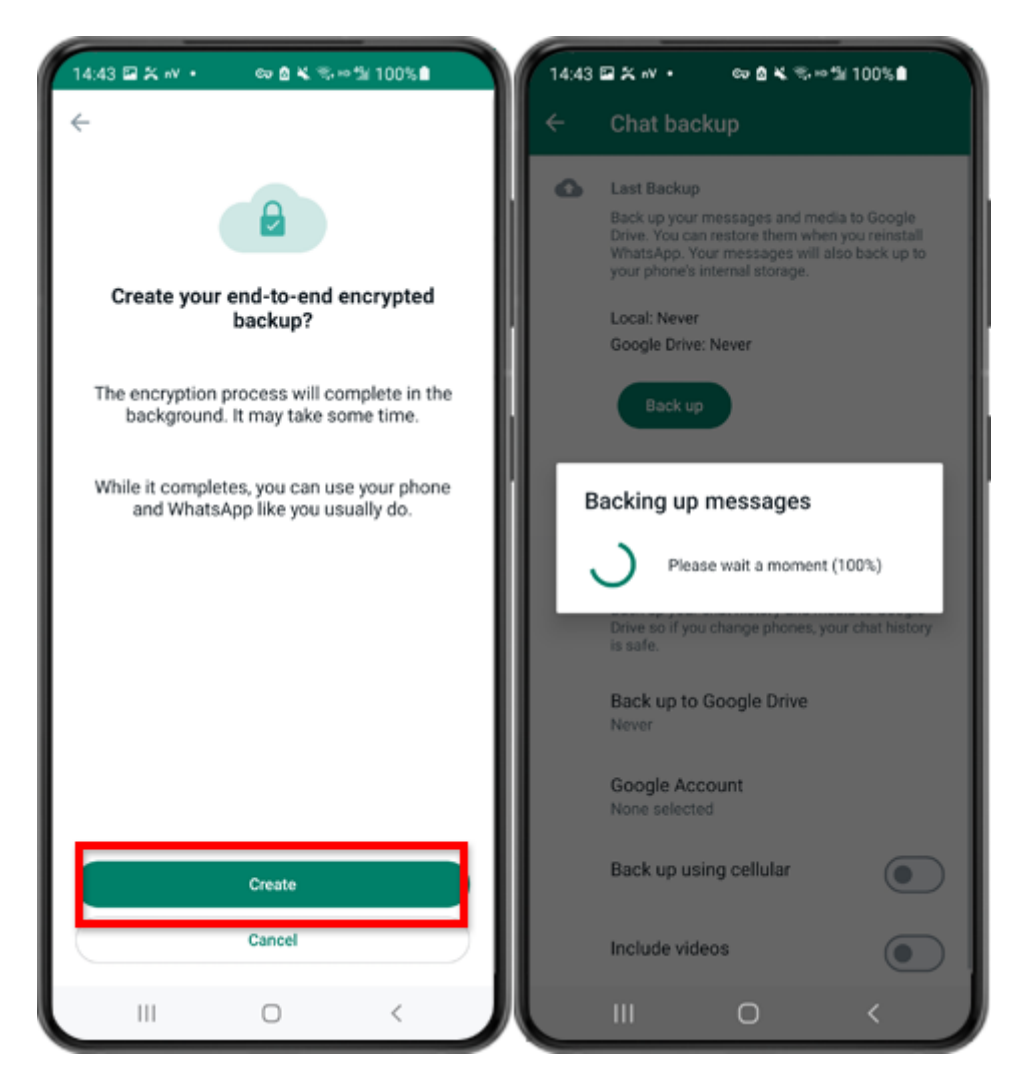

Etapa 8: Toque em Criar. Quando o backup for concluído, volte para o aplicativo tansee em seu telefone e digite sua chave de 64 dígitos.

## Gere uma chave de 64 dígitos e crie um backup local do WhatsApp:

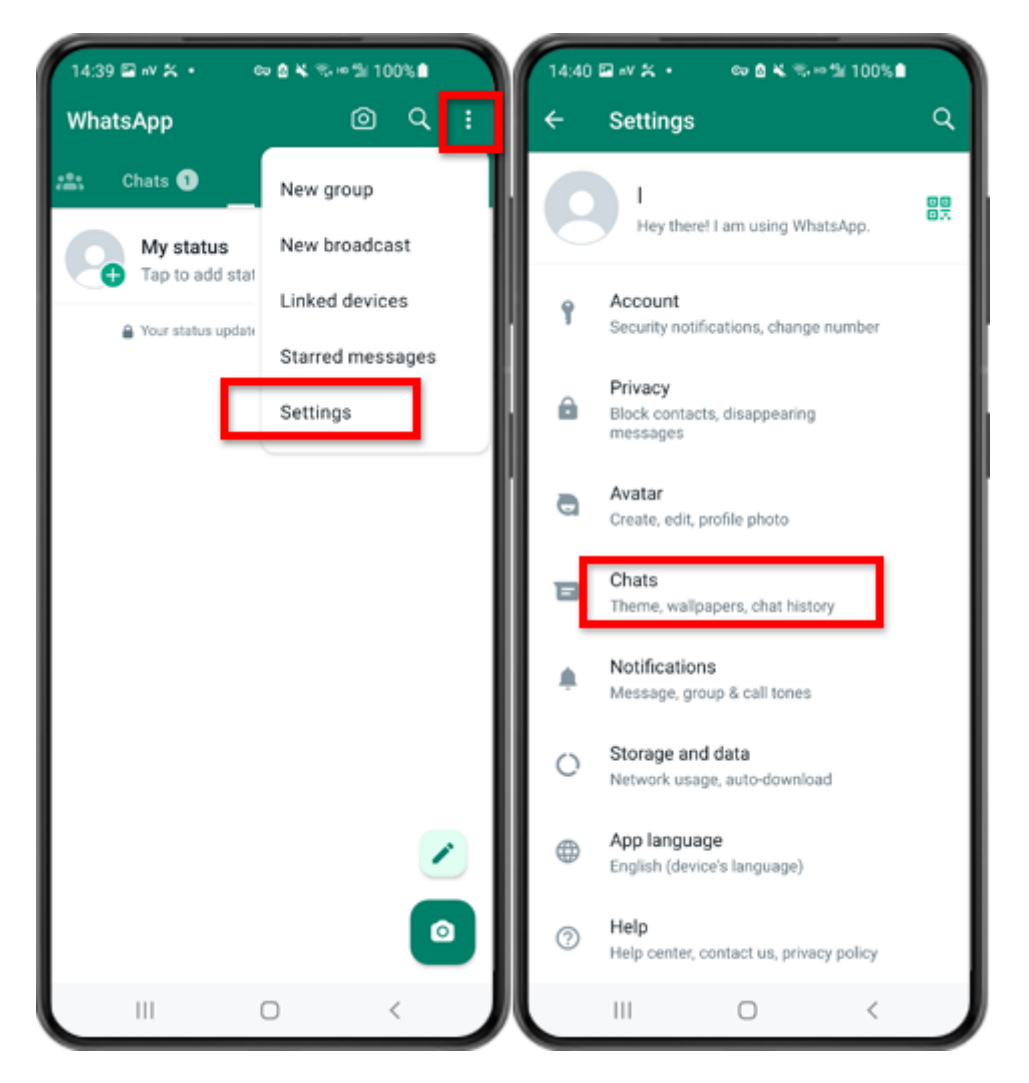

Passo 1: Abra o WhatsApp. Vá ao menu Configurações e toque em "Batepapos".

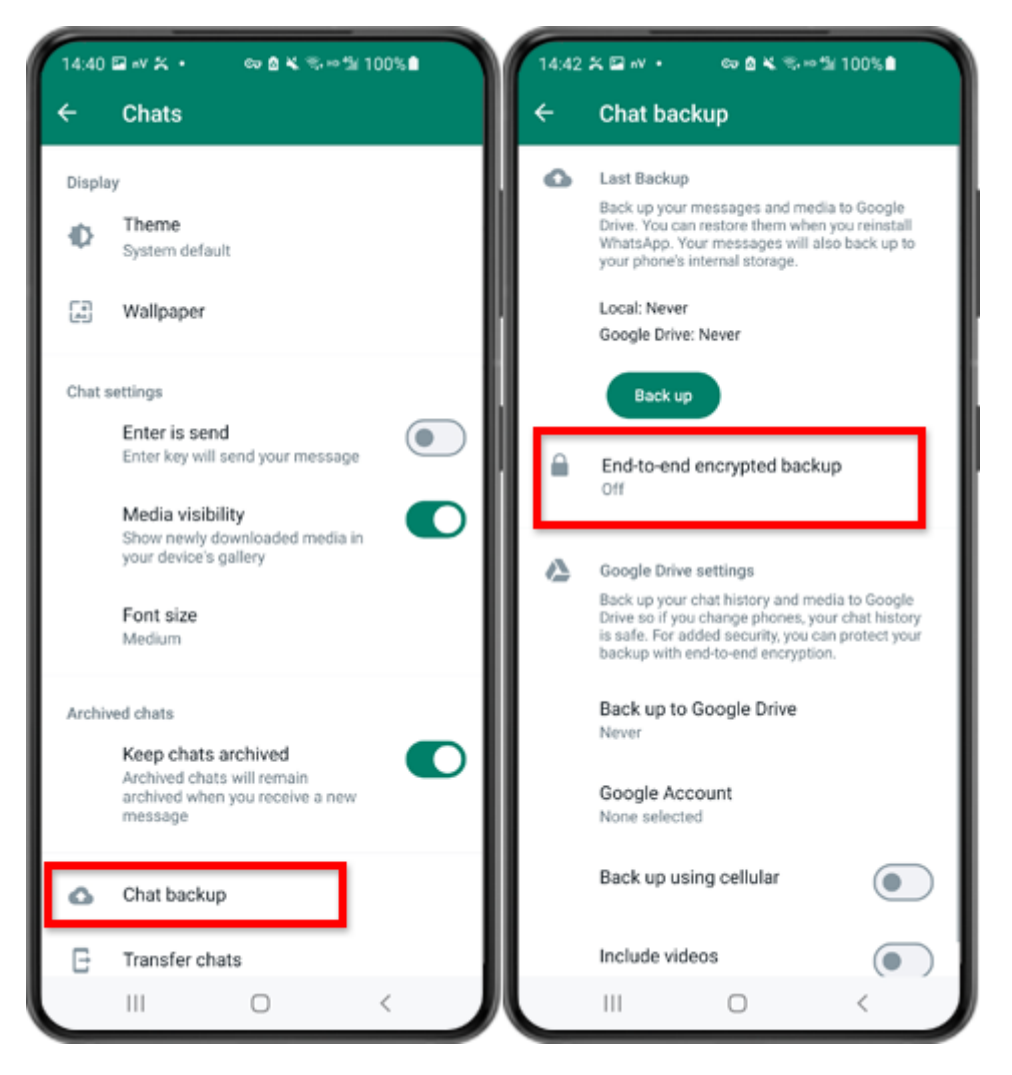

Passo 2: Toque em "Backup de bate-papo" - "Backup criptografado de ponta a ponta".

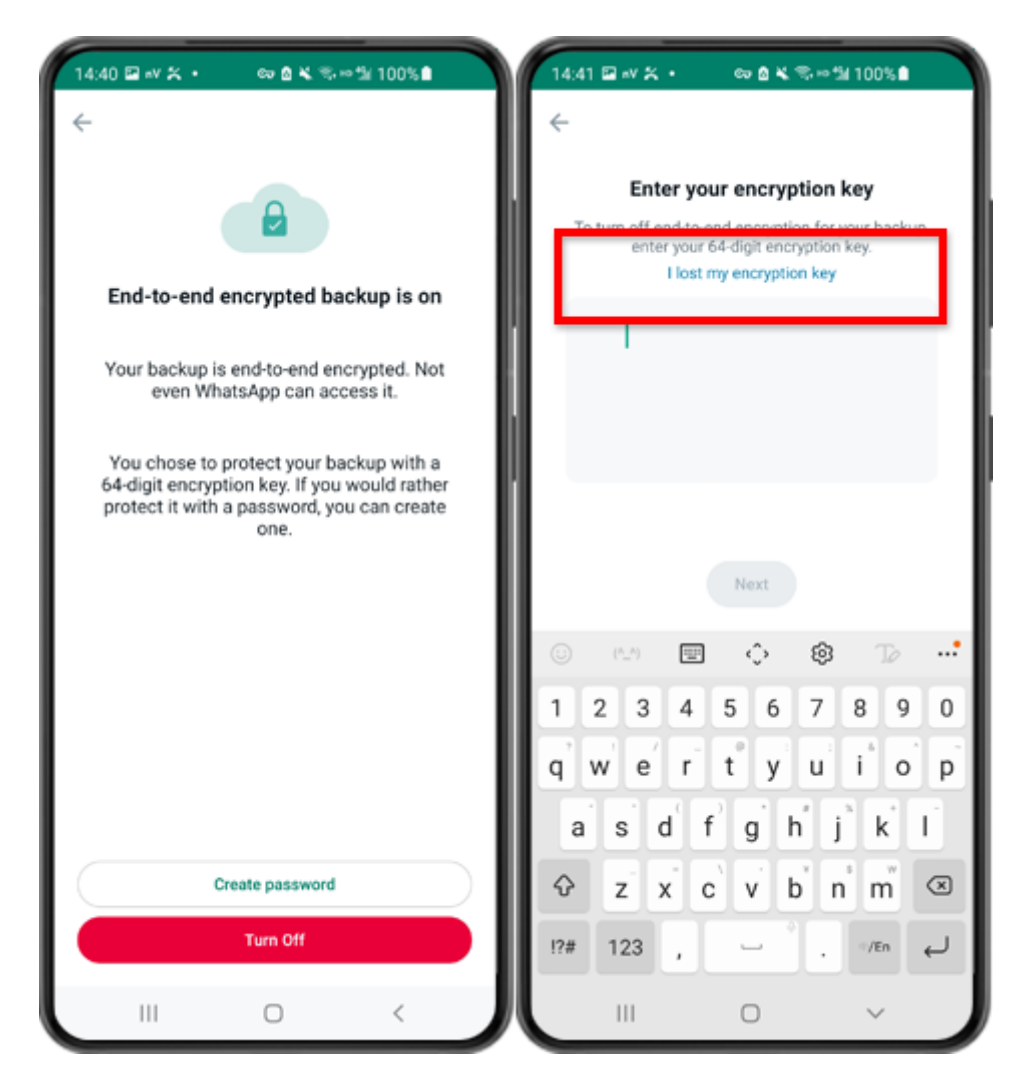

Passo 3: Toque em "Desligar" - "Perdi minha chave de criptografia".

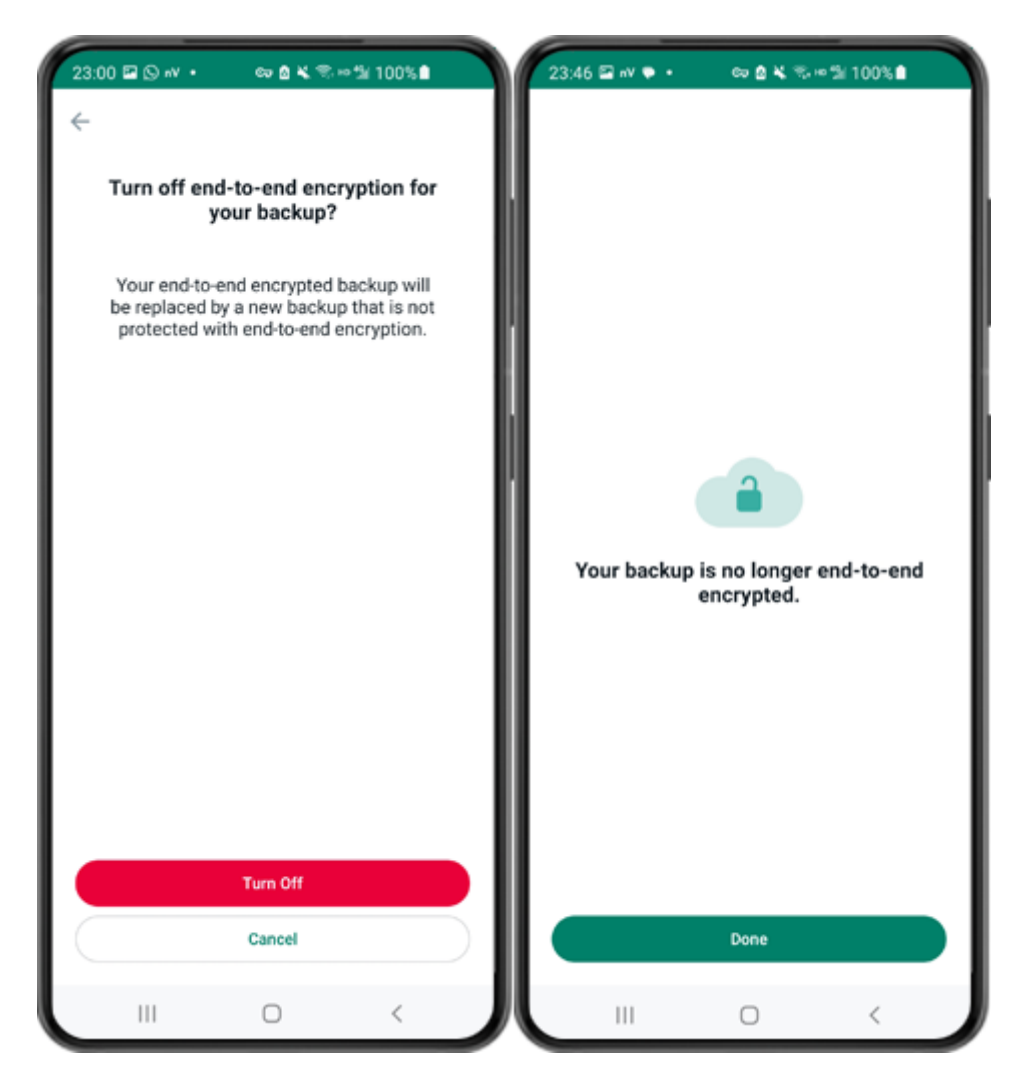

Passo 4: Toque em "Desligar" - "Concluído".

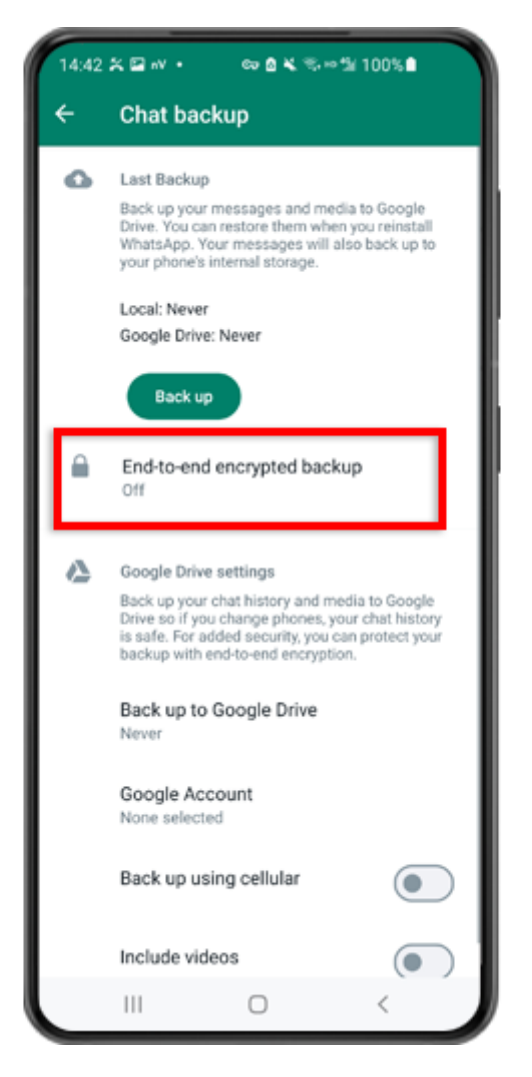

Passo 5: volte e toque em "Backup criptografado de ponta a ponta".

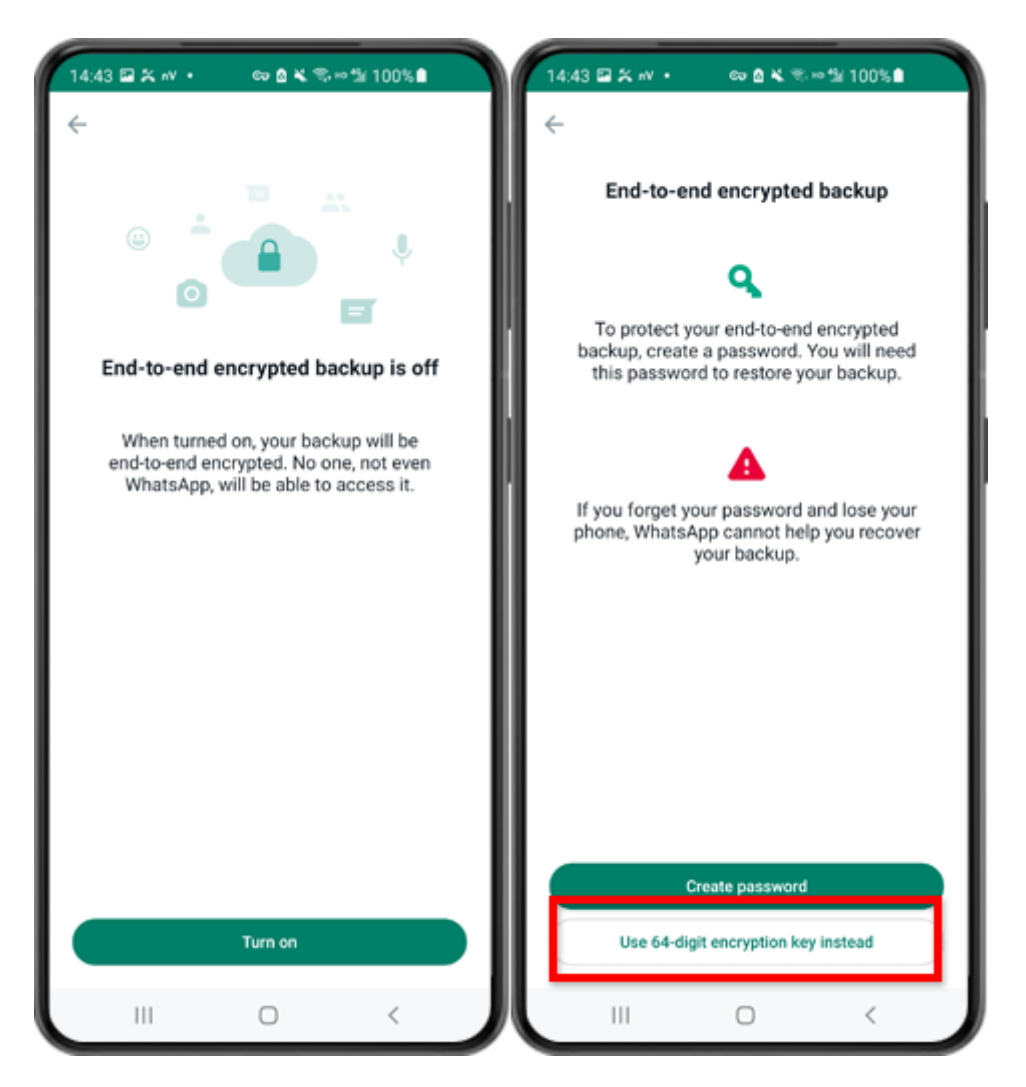

Passo 6: Toque em "Ativar". Toque em "Usar chave de criptografia de 64 dígitos".

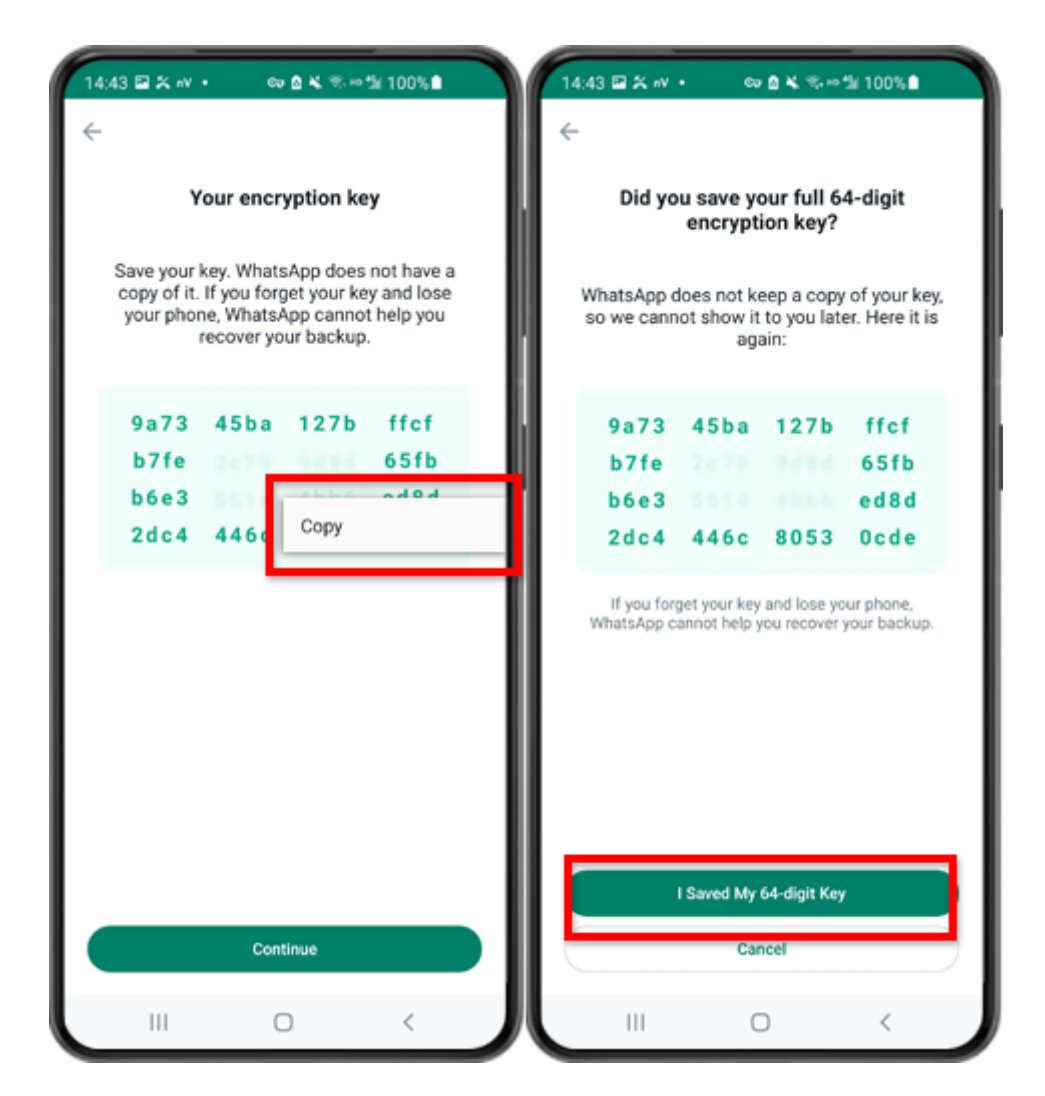

Passo 7: toque em "Gerar sua chave de 64 dígitos". Pressione longamente a tecla e clique no botão "Copiar", salve a chave. Toque em "Continuar" - "Salvei minha chave de 64 dígitos".

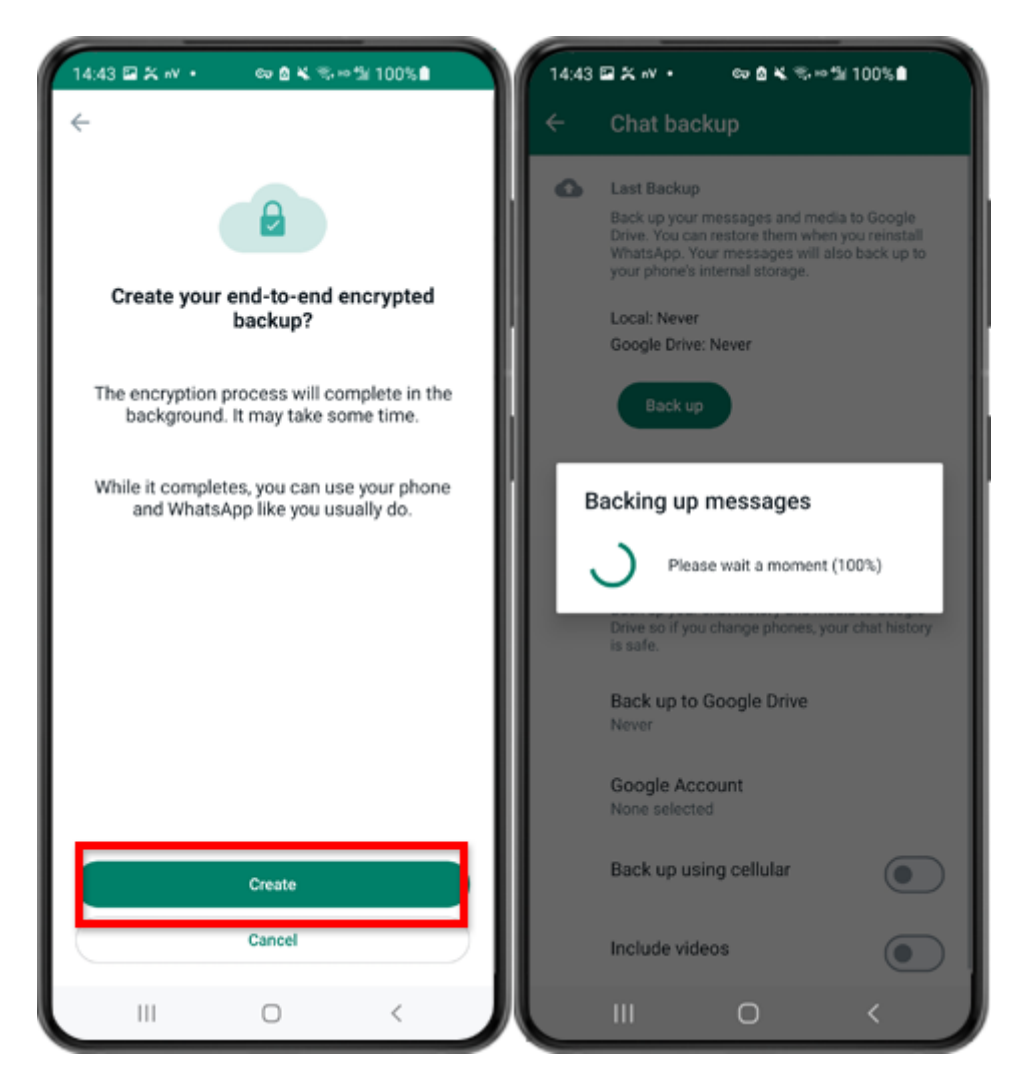

Etapa 8: Toque em Criar. Quando o backup for concluído, volte para o aplicativo tansee em seu telefone e digite sua chave de 64 dígitos.

## Gere uma chave de 64 dígitos e crie um backup local do WhatsApp:

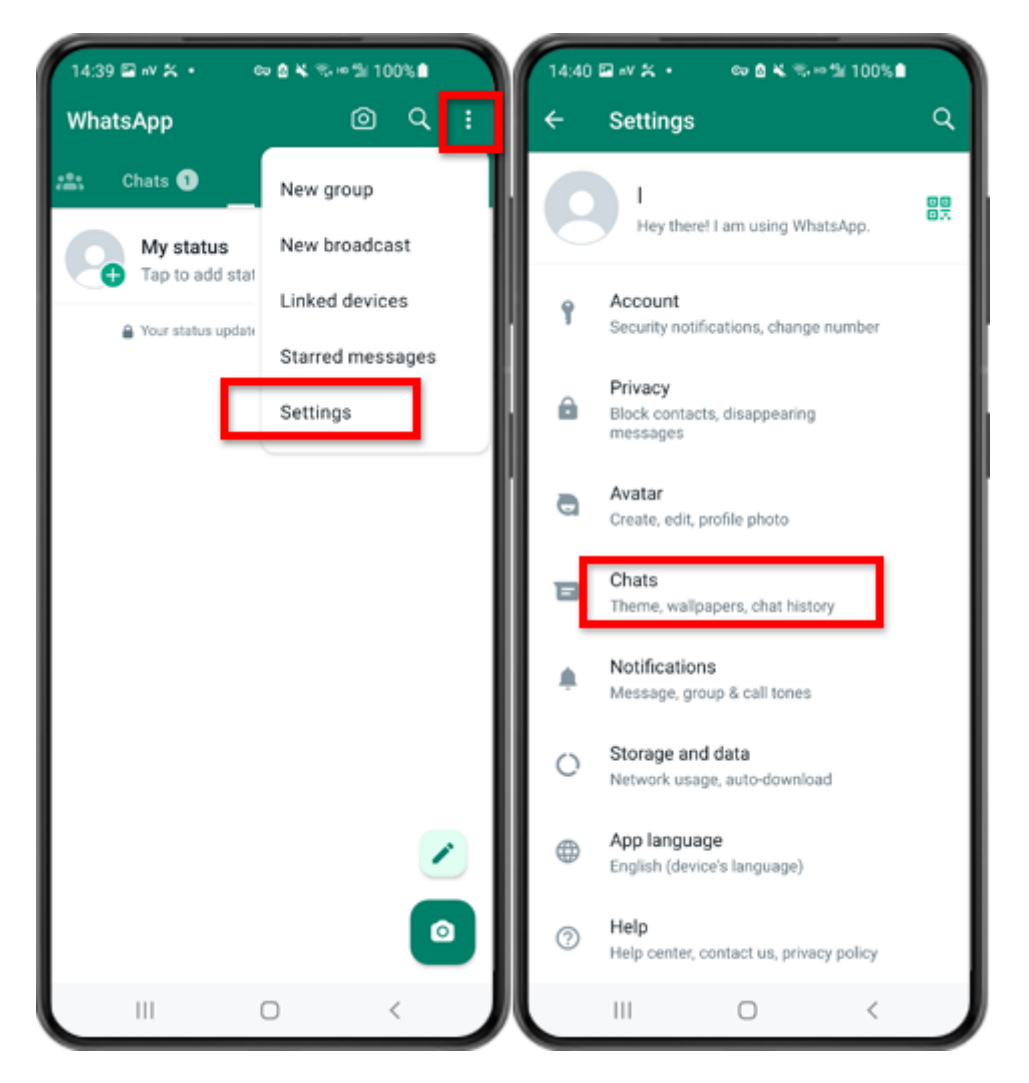

Passo 1: Abra o WhatsApp. Vá ao menu Configurações e toque em "Batepapos".

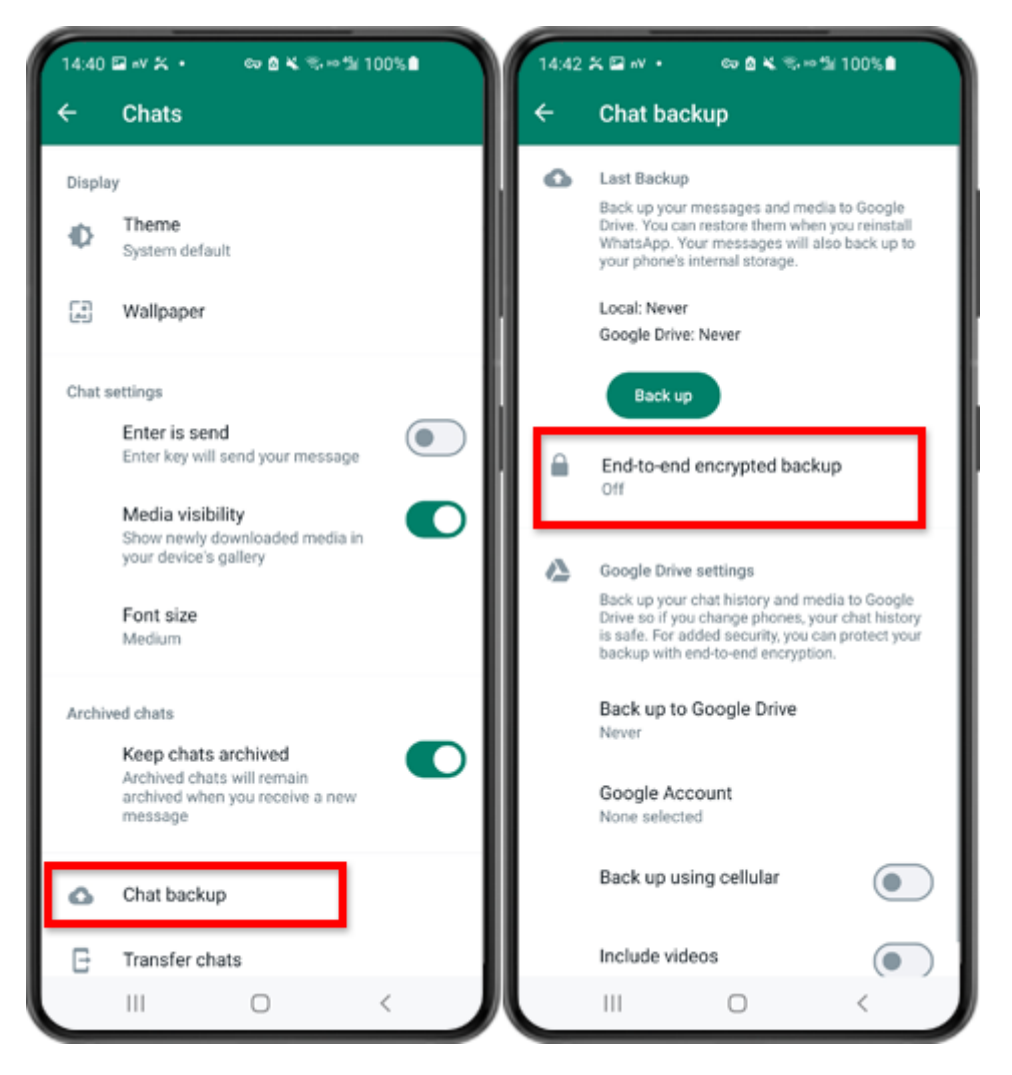

Passo 2: Toque em "Backup de bate-papo" - "Backup criptografado de ponta a ponta".

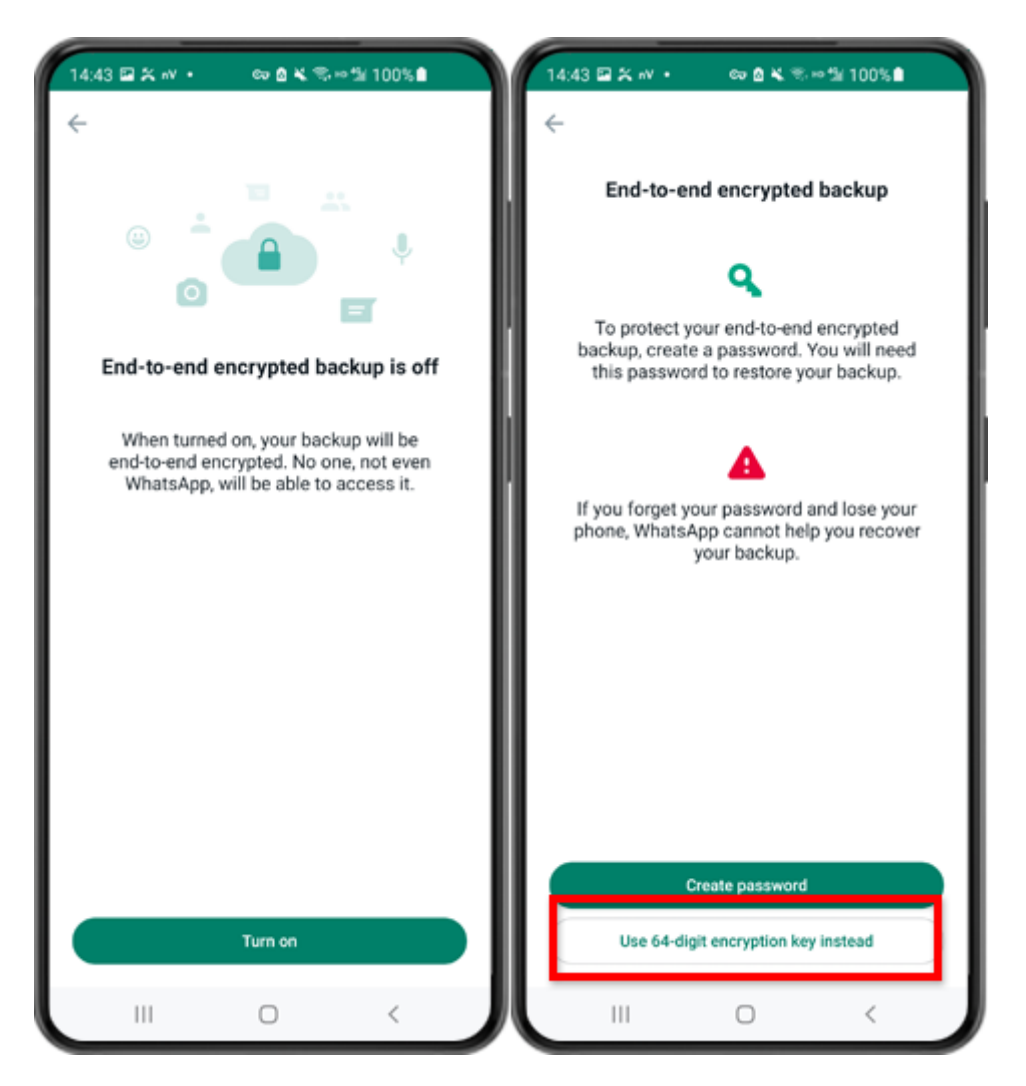

Passo 3: Toque em "Ativar". Toque em "Usar chave de criptografia de 64 dígitos".

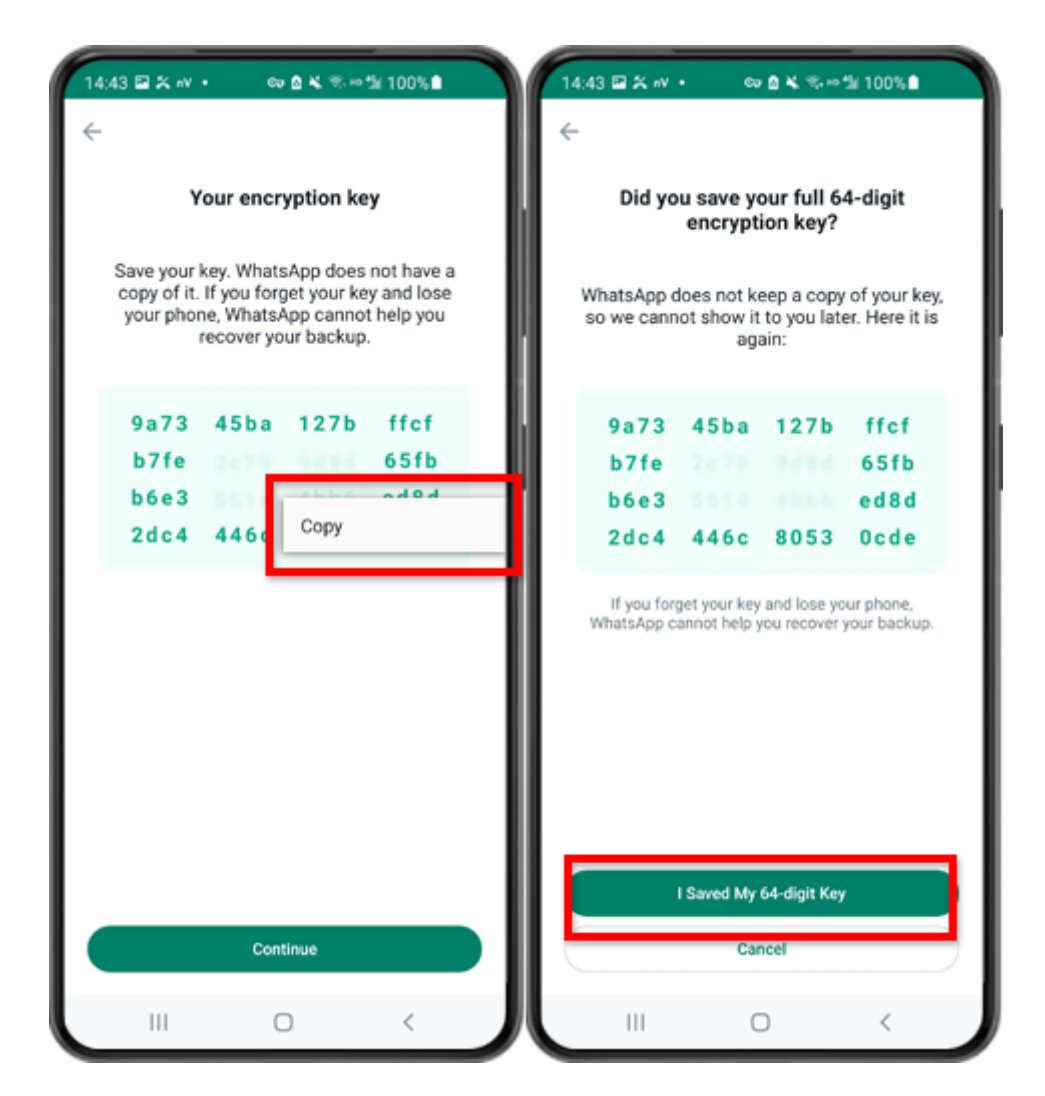

Passo 4: toque em "Gerar sua chave de 64 dígitos". Pressione longamente a tecla e clique no botão "Copiar", salve a chave. Toque em "Continuar" - "Salvei minha chave de 64 dígitos".

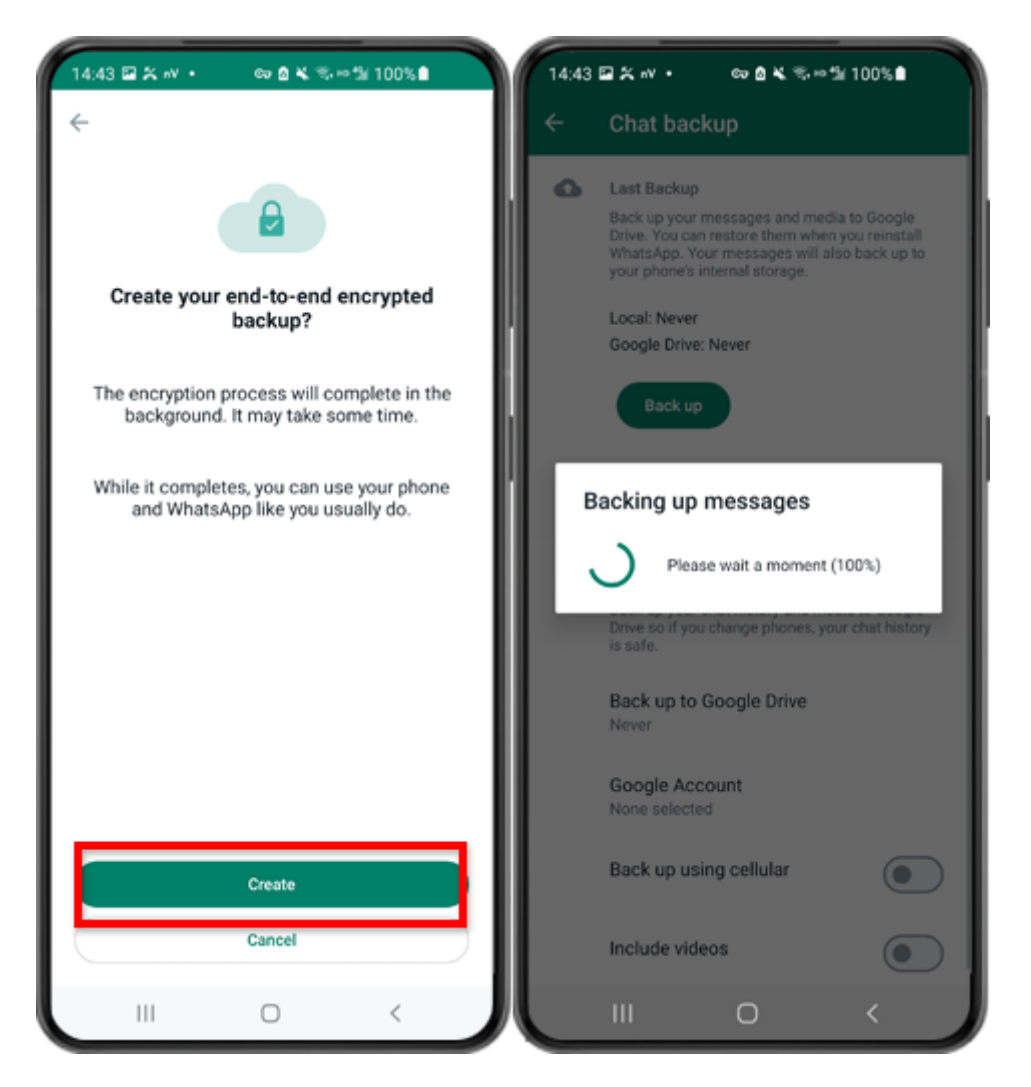

Etapa 5: toque em Criar. Quando o backup for concluído, volte para o aplicativo tansee em seu telefone e digite sua chave de 64 dígitos.

Gere uma chave de 64 dígitos em vez de uma senha e crie um backup local do WhatsApp:

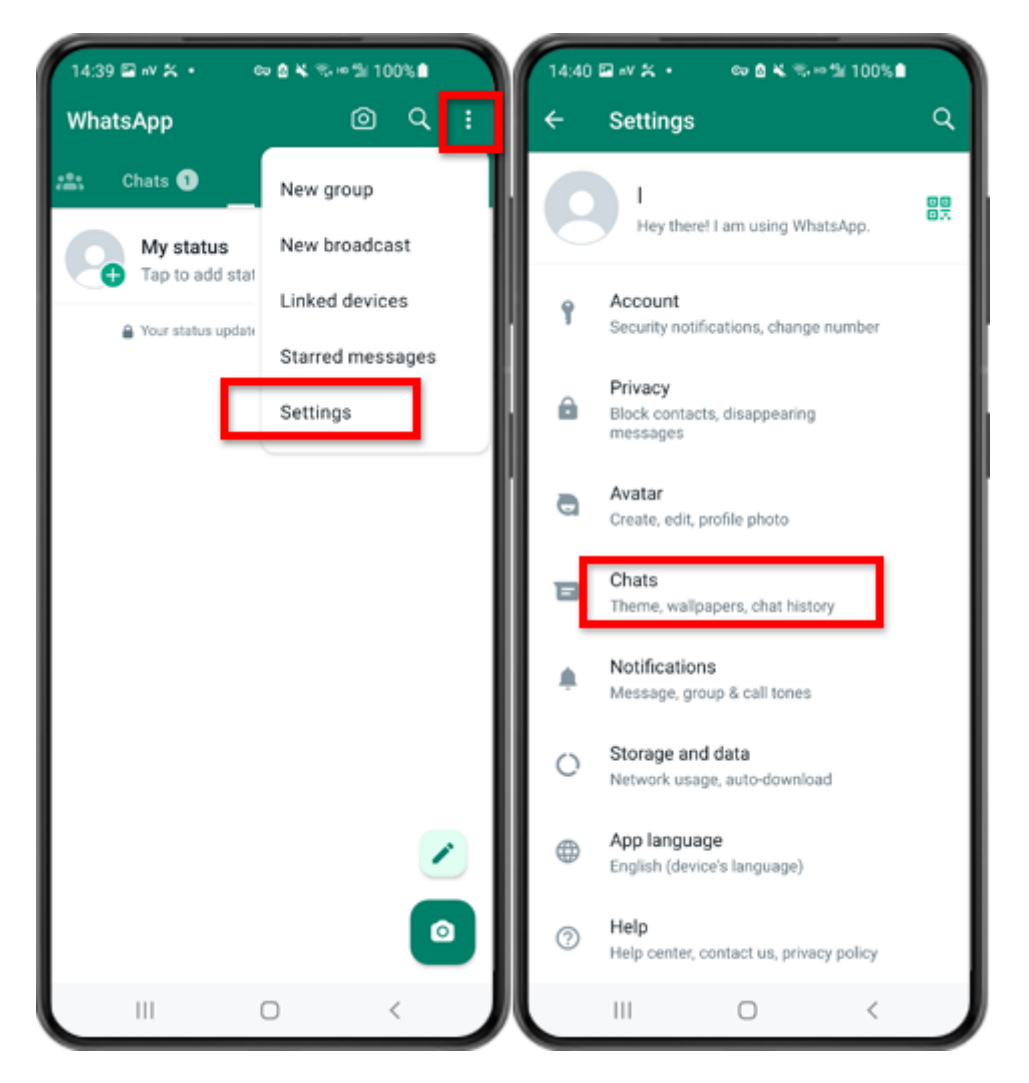

Passo 1: Abra o WhatsApp. Vá ao menu Configurações e toque em "Batepapos".

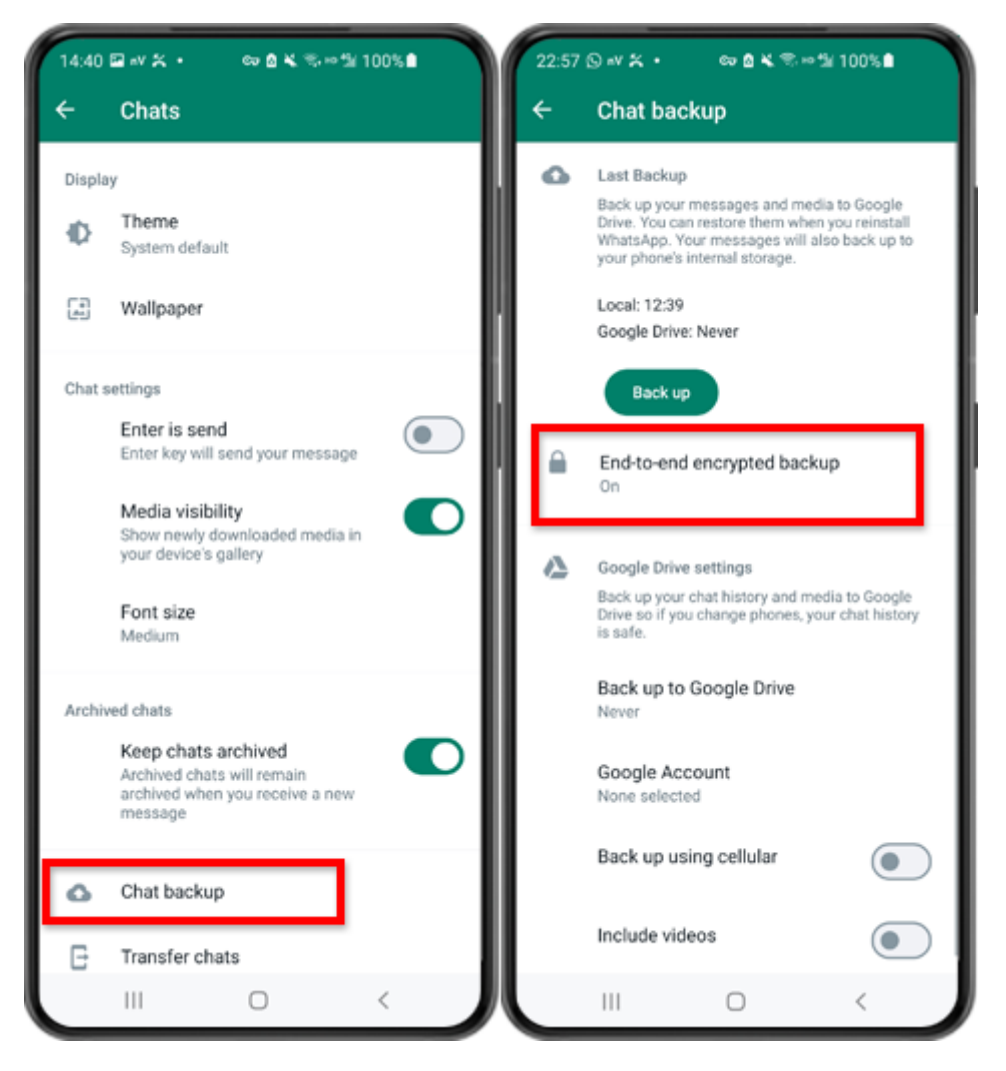

Passo 2: Toque em "Backup de bate-papo" - "Backup criptografado de ponta a ponta".

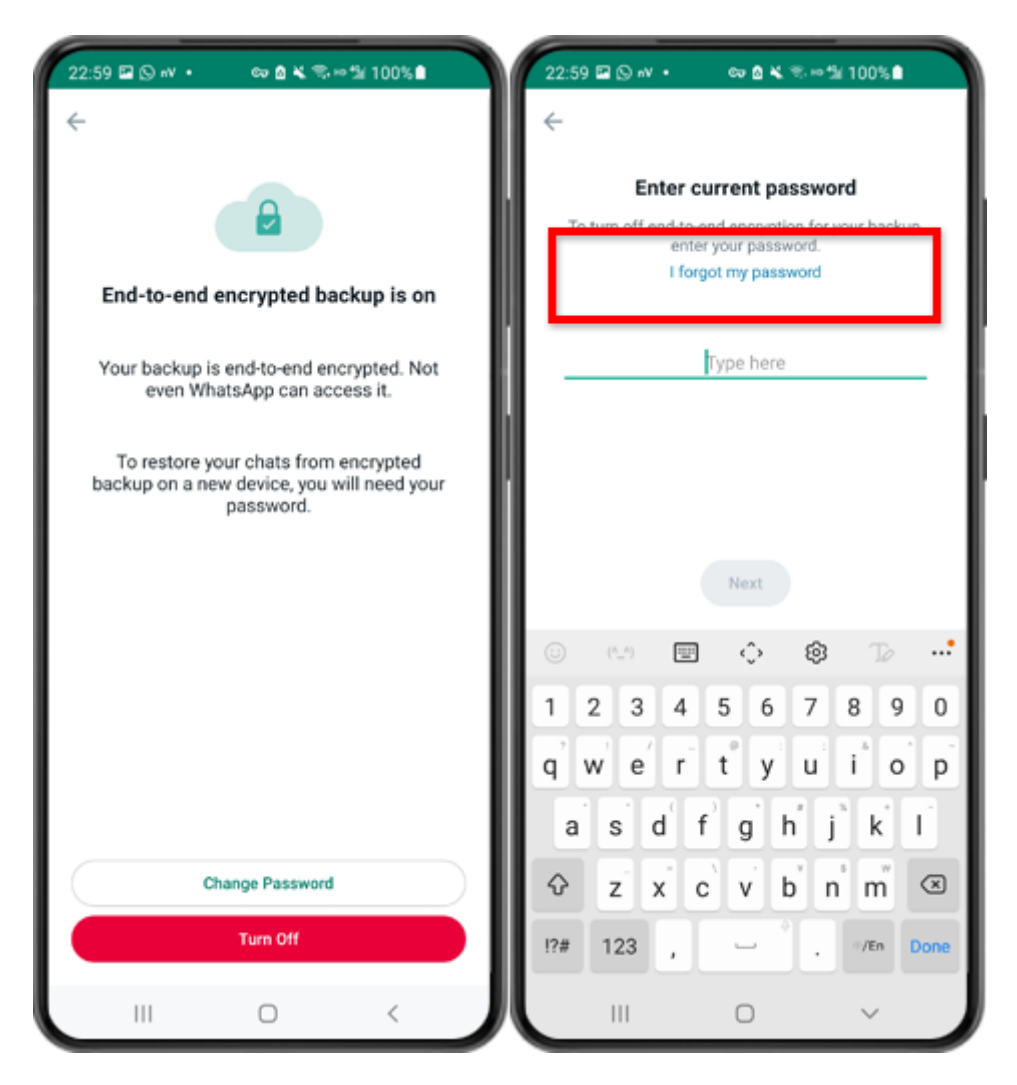

Passo 3: Toque em "Desligar" - "Esqueci minha senha".

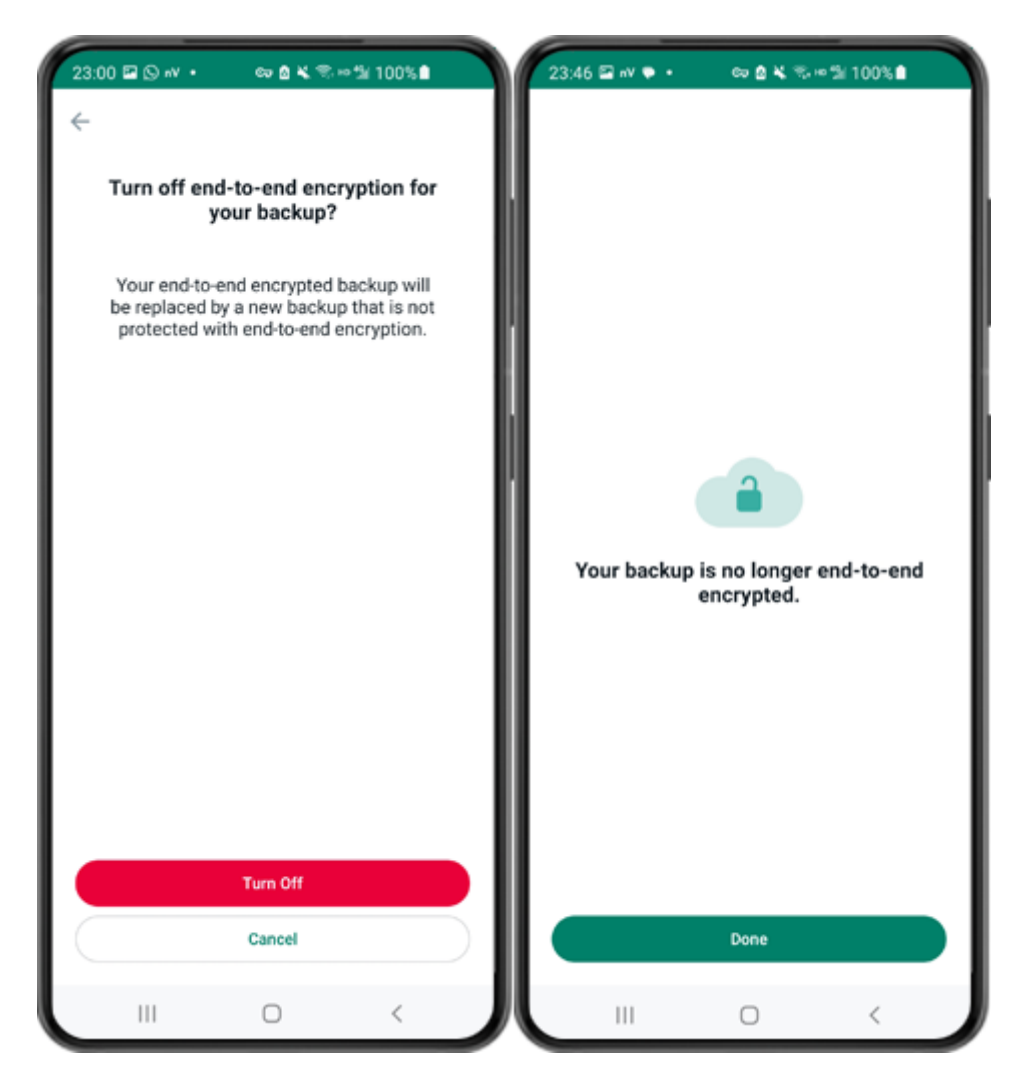

Passo 4: Toque em "Desligar" - "Concluído".

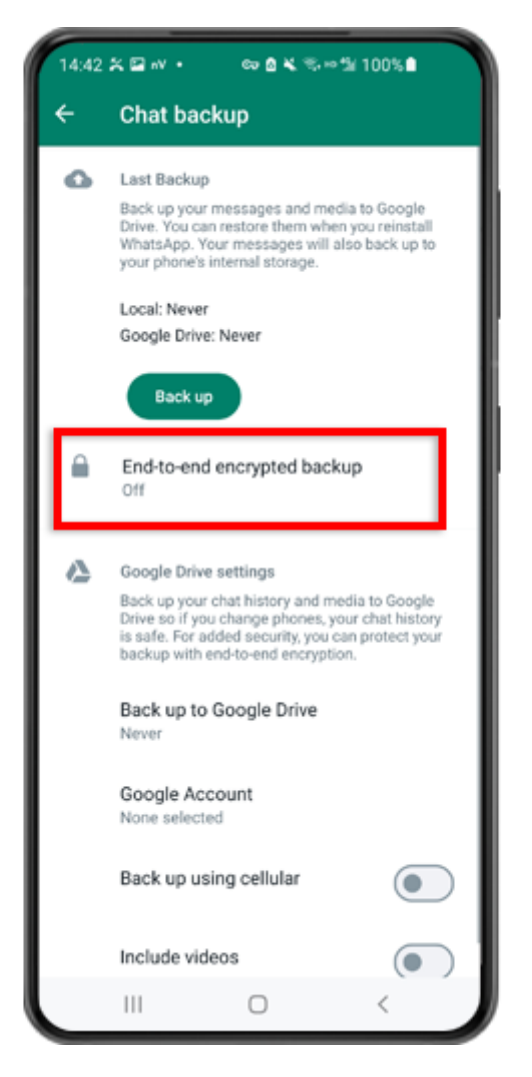

Passo 5: volte e toque em "Backup criptografado de ponta a ponta".

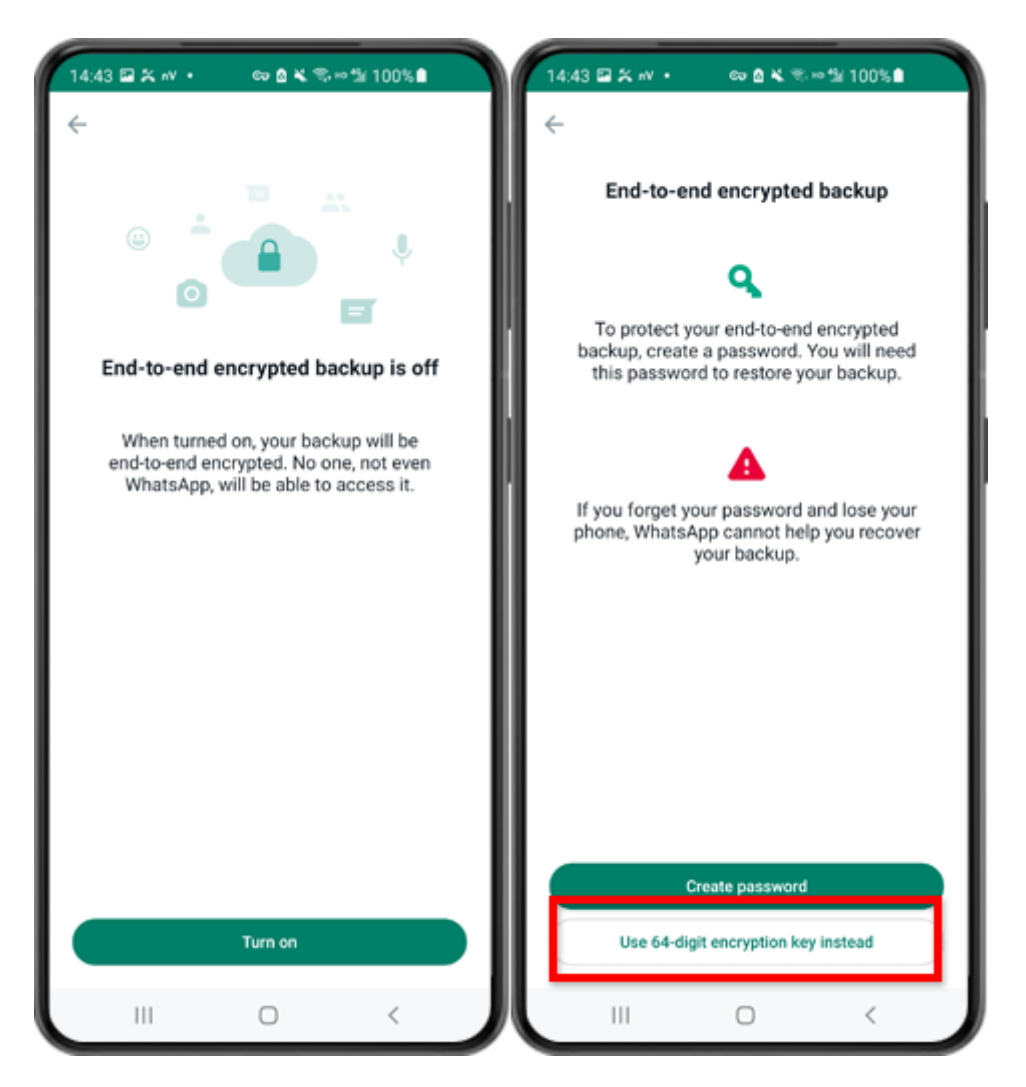

Passo 6: Toque em "Ativar". Toque em "Usar chave de criptografia de 64 dígitos".

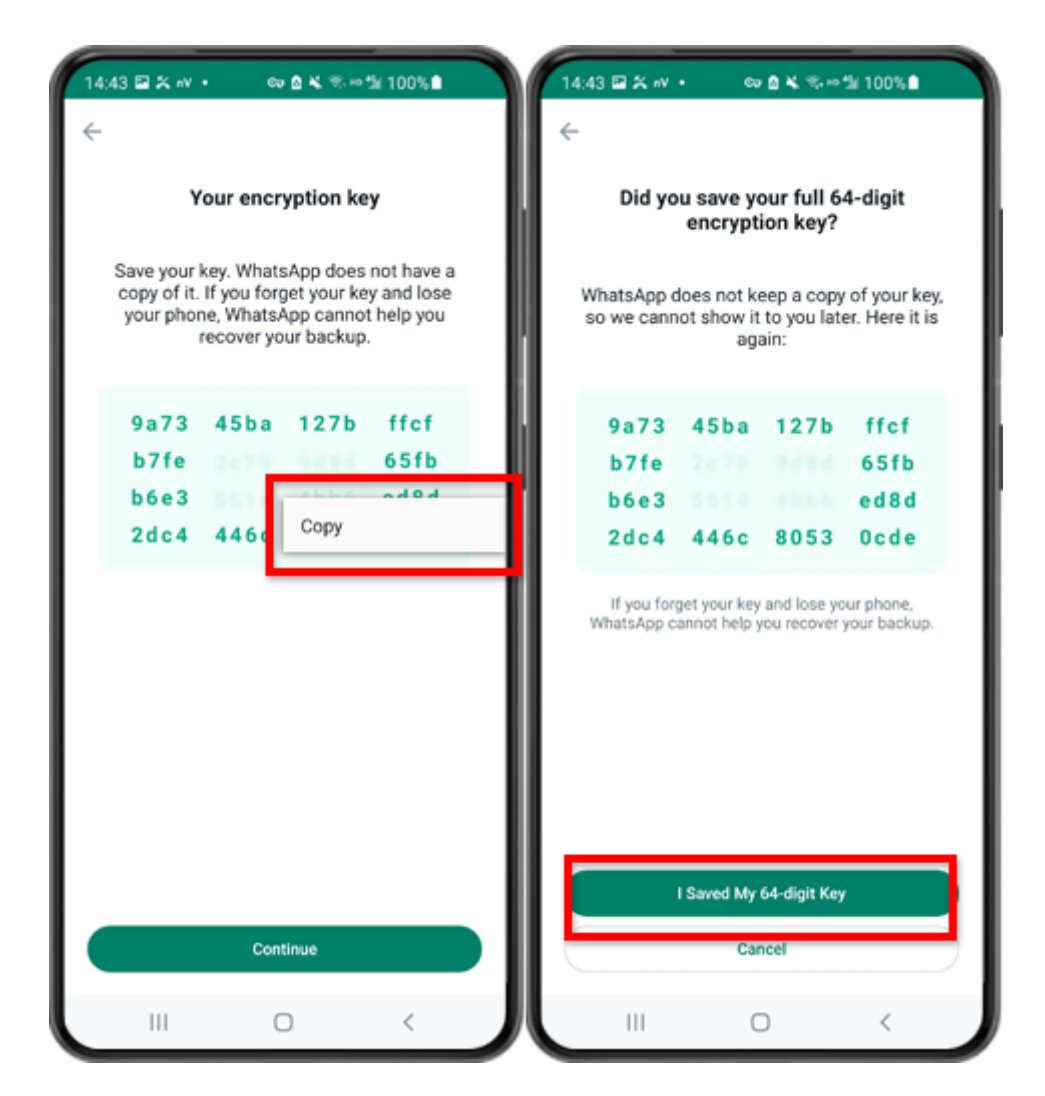

Passo 7: toque em "Gerar sua chave de 64 dígitos". Pressione longamente a tecla e clique no botão "Copiar", salve a chave. Toque em "Continuar" - "Salvei minha chave de 64 dígitos".

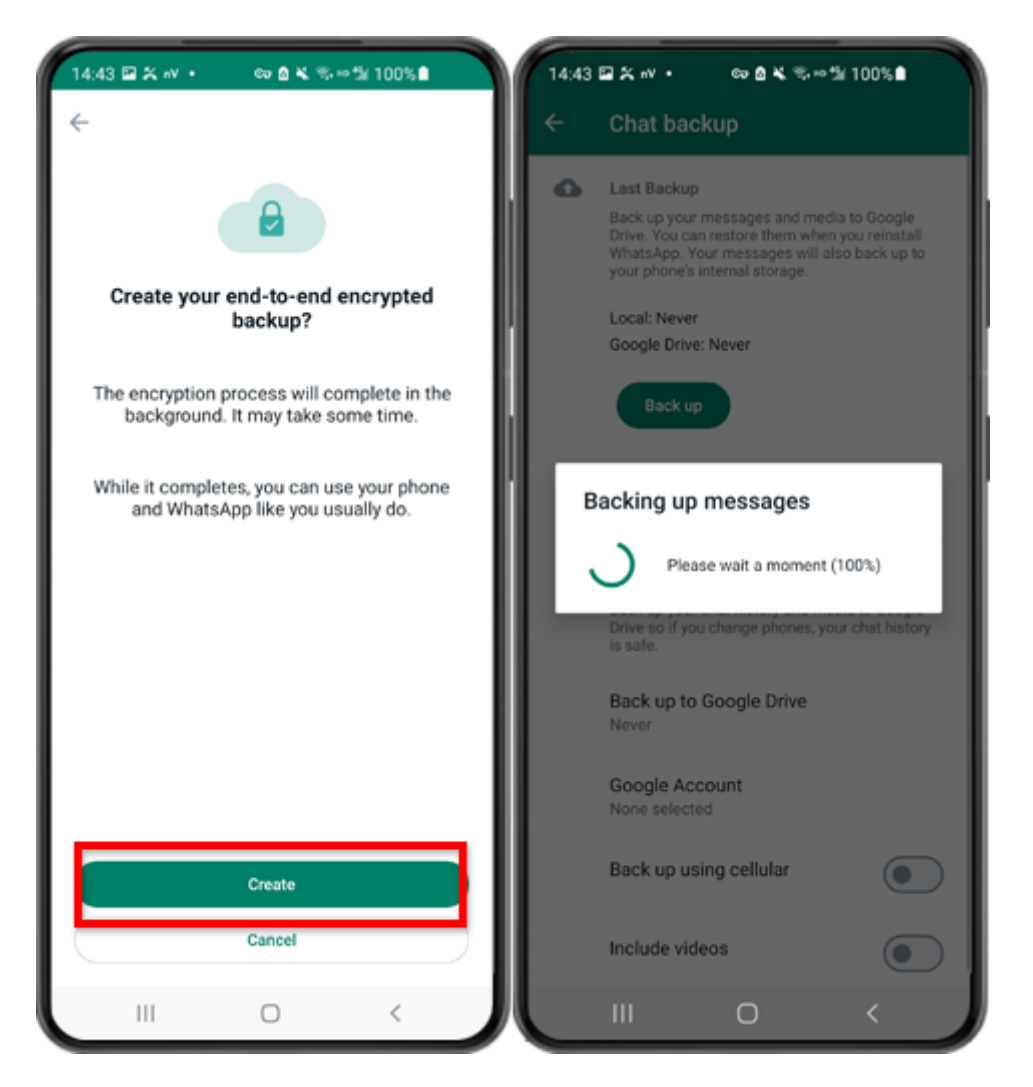

Etapa 8: Toque em Criar. Quando o backup for concluído, volte para o aplicativo tansee em seu telefone e digite sua chave de 64 dígitos.

## Como os backups do WhatsApp em um telefone Android podem ser convertidos para o formato PDF?

Siga as etapas abaixo para usar o Tansee Android Message Transfer para salvar todas as suas mensagens do WhatsApp e WA Business, junto com os anexos, como arquivos PDF:

#### Passo No seu computador: Baixe e instale a versão mais recente do Tansee Android Message Transfer.

Tansee Android Message Transfer (versão Windows) <u>aqui</u>. Tansee Android Message Transfer (versão Mac) <u>aqui</u>.

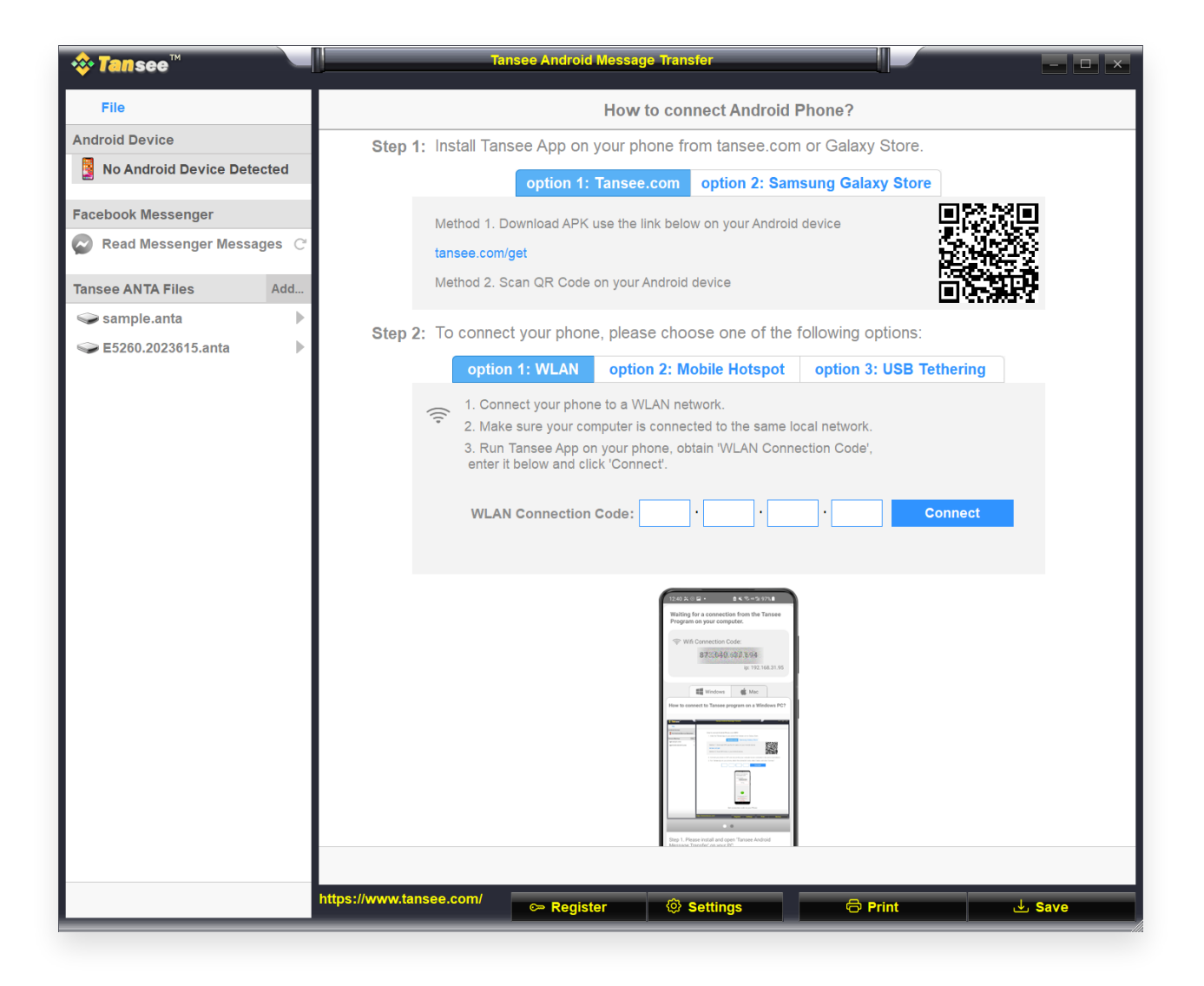

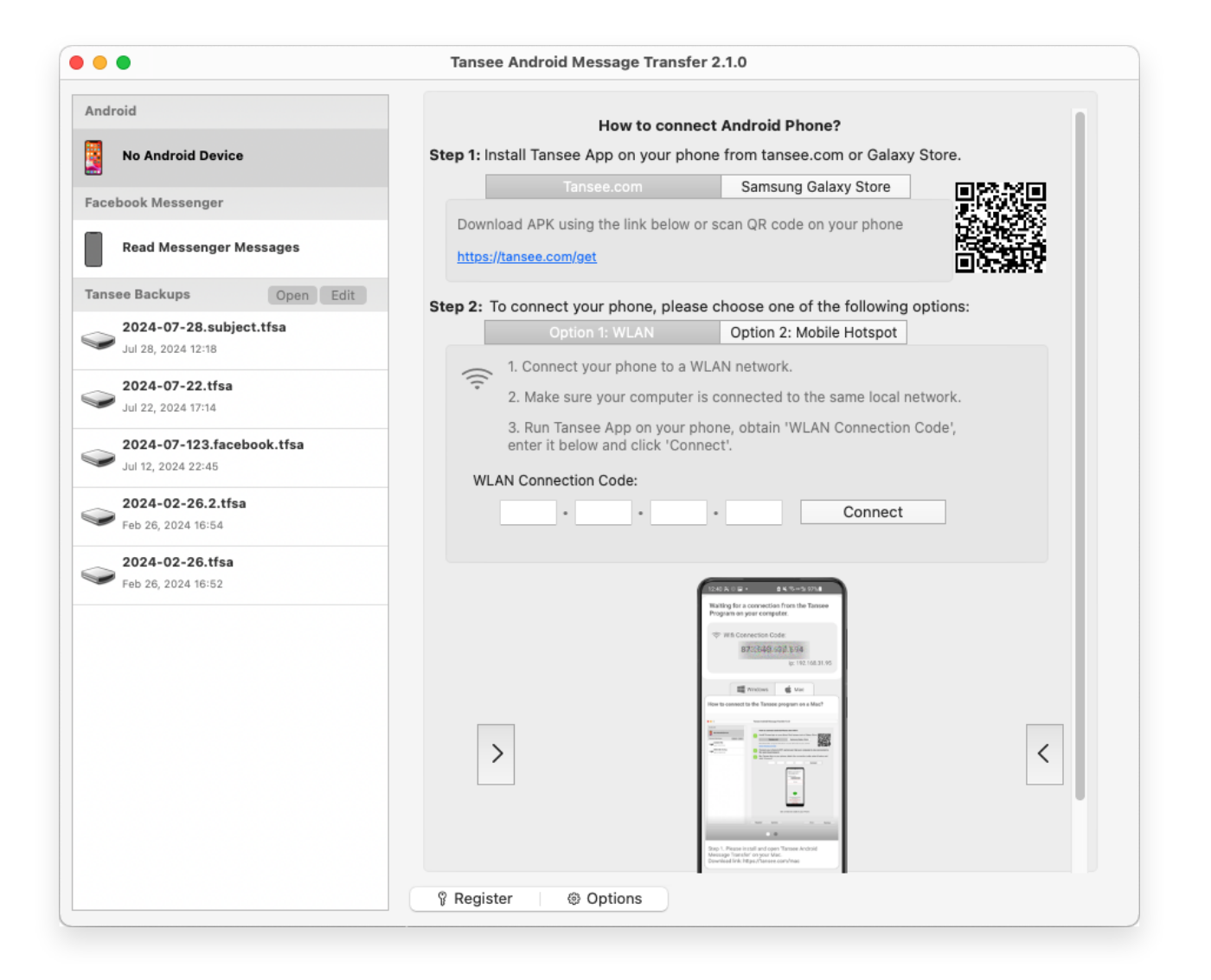

## Passo 2 No seu telefone Android:

Baixe e instale o aplicativo Tansee Message Transfer em tansee.com/get (abra este link no navegador do seu telefone Android)

Abra o aplicativo de transferência de mensagens Tansee.

Conecte seu telefone ao computador usando uma das seguintes opções:

**Opção 1: WLAN** Certifique-se de que seu telefone e o computador estejam conectados à mesma rede WLAN (mesmo roteador).

**Opção 2: Mobile Hotspot** Conecte o WiFi do seu computador à rede **Mobile Hotspot** do seu telefone.

**Opção 3: Tethering USB**(somente versão Windows) Conecte a rede do seu computador à rede **Tethering USB** do seu telefone por meio de um cabo USB.

Obtenha o código de conexão de uma das opções acima, insira-o no programa Tansee no seu computador e clique no botão **Conectar**.

O que fazer se o 'Tansee Android Message Transfer' não conseguir se conectar ao meu dispositivo Android?

O que fazer se a opção Tethering USB ou Hotspot móvel estiver esmaecida no Android?

| 12:40 % © 🖬 + 🔒 🕷 🗞 🕫                                                                                                    | 5k 97%.∎         |
|----------------------------------------------------------------------------------------------------|------------------|
| Waiting for a connection from th<br>Program on your computer.                                                                                                    | e Tansee         |
| 중 Wifi Connection Code:<br>873(640) 68년 594<br>(819)                                                                                                    | 2.168.31.95      |
| Windows di Mar<br>How to connect to Tansee program on a                                                                                                    | c<br>Windows PC? |
| Extend to the second second seco |                  |
|                                                                                                    | ar teg           |
| Step 1. Please install and open 'Tansee A<br>Message Transfer' on your PC.<br>Download link: https://tansee.com/pc                                                                                                    | indroid          |
| III U                                                                                                    | < .              |

Opção 1: Obtenha o código de conexão WLAN do aplicativo Tansee

| 12:40 옷 은 달 • 은 옷 % ~ 1975.8                                                                                                    |
|----------------------------------------------------------------------------------------------------|
| Waiting for a connection from the Tansee<br>Program on your computer.                                                                                                    |
| ((*)) Hotspot Connection Code:<br>873:640.862.048<br>ip: 192.168.182.221                                                                                                    |
| How to connect to Tansee program on a Windows PC?                                                                                                    |
| Image: Section 1       Image: Section 2         Image: Section 2       Image: Section 2         Image: Section 2 |
| • •                                                                                                    |
| Step 1. Please install and open 'Tansee Android<br>Message Transfer' on your PC.<br>Download link: https://tansee.com/po                                                                                                    |
|                                                                                                    |

Opção 2: Obtenha o código de conexão do hotspot móvel do aplicativo Tansee

| 12:40 米 日日 日本市 日本市 日本市 日本市 日本市 日本市 日本市 日本市 日本市                                                                                                    | 97%               |
|----------------------------------------------------------------------------------------------------|-------------------|
| Waiting for a connection from the<br>Program on your computer.                                                                                                    | Tansee            |
| ↓ USB Tethering Connection Co<br>872640.963.948<br>ip: 192.16                                                                                                    | de:<br>18.254.104 |
| Windows de Mac                                                                                                    |                   |
| How to connect to Tansee program on a W                                                                                                    | indows PC?        |
| Image: Second large intervention         Image: Second large intervention           Image: Second large intervention         Image: Second large intervention           Image: Second large intervention         Image: Second large interventintervention |                   |
|                                                                                                    | 44 - 144 - 14     |
| Step 1. Please install and open 'Tansee An<br>Message Transfer' on your PC.<br>Download link: https://tansee.com/pc                                                                                                    | droid             |
|                                                                                                    | ,                 |

Opção 3: Obtenha o código de conexão USB Tethering do aplicativo Tansee

**Dicas**: Tansee pode detectar e conectar automaticamente seu telefone Android se seu telefone e o computador estiverem conectados à mesma rede WIFI.

| tansee™                   | Tansee Android Message Transfer                                                                                                    |
|---------------------------|----------------------------------------------------------------------------------------------------|
| File                      |                                                                                                    |
| Android Device            |                                                                                                    |
| Reading Data              | Device Type: samsung SM-A5260                                                                                                    |
| Facebook Messenger        | Android Version: 14                                                                                                    |
| Read Messenger Messages C | Build Version: 34                                                                                                    |
| -                         | Device IP: 192.168.31.95                                                                                                    |
| Tansee ANTA Files Add     |                                                                                                    |
| Sample.anta               | Sector Android Phone Connected!                                                                                                    |
|                           | Contact of a contact of     Contact of a contact of     Contact of a contact of     Contact of a contact of     Contact of a contact of     Contact of a contact of     Contact of a contact of     Contact of a contact of     Contact of a contact of     Contact of     Contact     Contact     Contact |
|                           | Step 1: Click 'Read Messages' on your phone to start                                                                                                    |
|                           | •                                                                                                    |
|                           | • • •                                                                                                    |
|                           |                                                                                                    |
|                           | https://www.tansee.com/ CPRegister I Save Settings CPrint L Save                                                                                                    |

| •••                                                                                                    | Tansee Android Message Transfer 2.1.0 |                                                                                                    |
|----------------------------------------------------------------------------------------------------|---------------------------------------|----------------------------------------------------------------------------------------------------|
| Android                                                                                                    |                                       |                                                                                                    |
| Android Device                                                                                                    | Android Phone Connected               |                                                                                                    |
| Facebook Messenger                                                                                                    | Device Type:                          | samsung SM-E5260                                                                                                    |
| Baad Massanger Messages                                                                                                    | Android Version:                      | 11                                                                                                    |
| Read messenger messages                                                                                                    | Build Version:                        | 30                                                                                                    |
| Tansee Backups Open Edit                                                                                                    | Device IP:                            | 192.168.31.17                                                                                                    |
| 2024-07-28.subject.tfsa                                                                                                    | Please follow the steps be            | ow to begin transfer messages.                                                                                                    |
| 2024-07-22.tfsa         Jul 22, 2024 17:14         2024-07-123.facebook.tfsa         Jul 12, 2024 22:45         2024-02-26.2.tfsa         Feb 26, 2024 16:54         2024-02-26.tfsa         Feb 26, 2024 16:52 |                                       | Interest Program Connected         Interest Program Connected         In |
|                                                                                                    | Step 1: C                             | 1 2 3 4 5 6<br>lick "Read Messages" on your phone to start                                                                                                    |
|                                                                                                    |                                       |                                                                                                    |

## Passo 3

### Para fazer backup de mensagens do WhatsApp para o seu computador, clique em 'Ler mensagens do WhatsApp e WA Business'.

Nota: Se a permissão de acesso ao arquivo ainda não tiver sido concedida, ative 'Permitir acesso a todos os arquivos' para o aplicativo 'Tansee Message Transfer'.

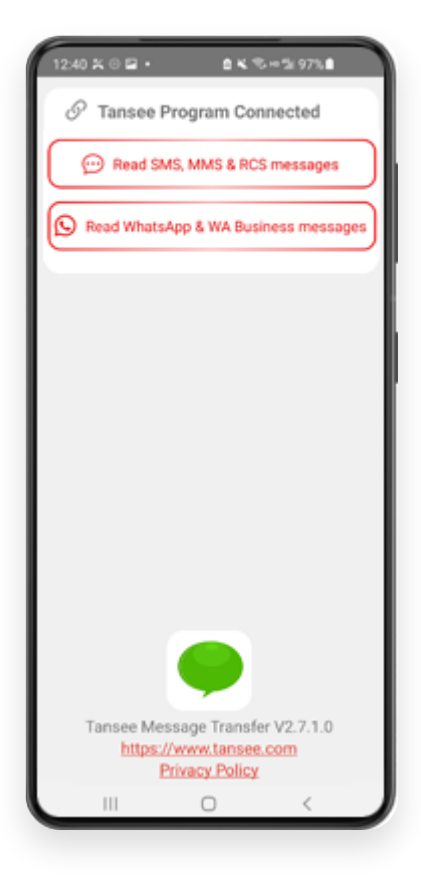

| 22-40 D O O O O O O O O O O O O O O O O O O                                                             |
|----------------------------------------------------------------------------------------------------|
| Permission is required<br>Enable 'Allow access to all files' for<br>'Tansee Message Transfer'.<br>ALLOW |
| Tansee Message Transfer V2.7.1.0<br>https://www.tansee.com<br>Privacy Policy                            |

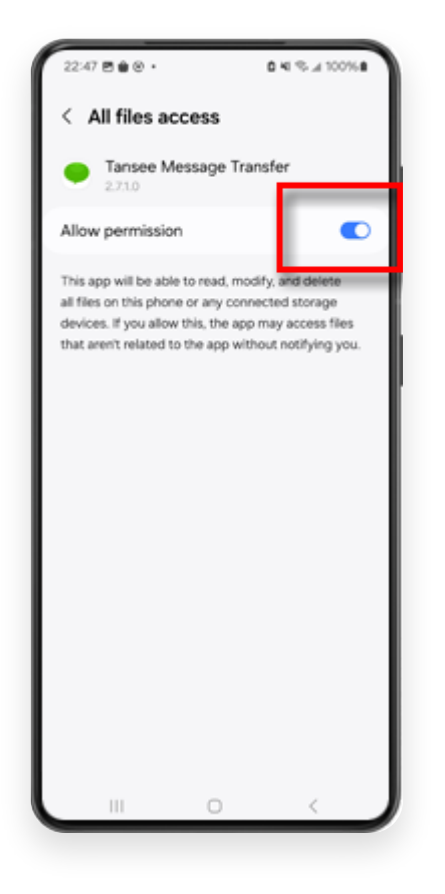

## Passo 4

1: Escolha um arquivo de backup local do WhatsApp ou do WhatsApp Business.

(Observe que uma chave de criptografia de 64 dígitos é usada para backup, mas não uma senha.)

Ou crie um novo arquivo de backup com uma chave de criptografia de 64 dígitos.

<u>Como criar um backup do WhatsApp com chave de</u> <u>criptografia de 64 dígitos?</u>

2: Insira sua chave de 64 dígitos.

3: Clique em 'Enviar mensagens para o computador'.

Nota: Mantenha a tela do Android ligada durante a transferência de dados.

| 23:47 🖬 💥 😆 •                      | ₩ 6 K ®                       | - 1/ 53%                   |
|------------------------------------|-------------------------------|----------------------------|
| ← Home                             |                               |                            |
| S Step 1: Choose                   | a WhatsApp Local              | backup file                |
| msgstore.db.cr     Jan 01, 2024, 0 | rypt15<br>00:10:45            | WhatsApp                   |
| O msgstore-2024<br>Dec 28, 2023, 1 | 4-01-01.1.db.oryp<br>10:31:53 | t WhatsApp                 |
| O msgstore-2023                    | 3-12-28.1.db.cryp             | t., WhatsApp               |
| refresh                            | Create a recen                | t backup instead?          |
| C= Step 2: Enter yo                | ur 64-digit key               |                            |
| 8c696154b99fdbe<br>490cd4f5c920b17 | 49564ac4e6370<br>7af99ce3c    | ef5269f0a54ed              |
| use the key in clipbo              | ard How to g                  | enerate a 64-digit<br>key? |
| Step 3: Sen                        | d Messages To Co              | omputer                    |
|                                    |                               |                            |
|                                    |                               |                            |
|                                    |                               |                            |
|                                    |                               |                            |
|                                    |                               |                            |
|                                    |                               |                            |
|                                    |                               |                            |
|                                    | -                             |                            |
|                                    | 0                             |                            |

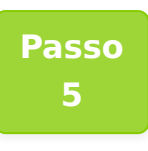

Depois que Tansee terminar de carregar todas as mensagens, clique no botão 'Salvar' localizado na parte inferior da tela. Selecione o tipo de arquivo desejado e clique em 'Salvar'.

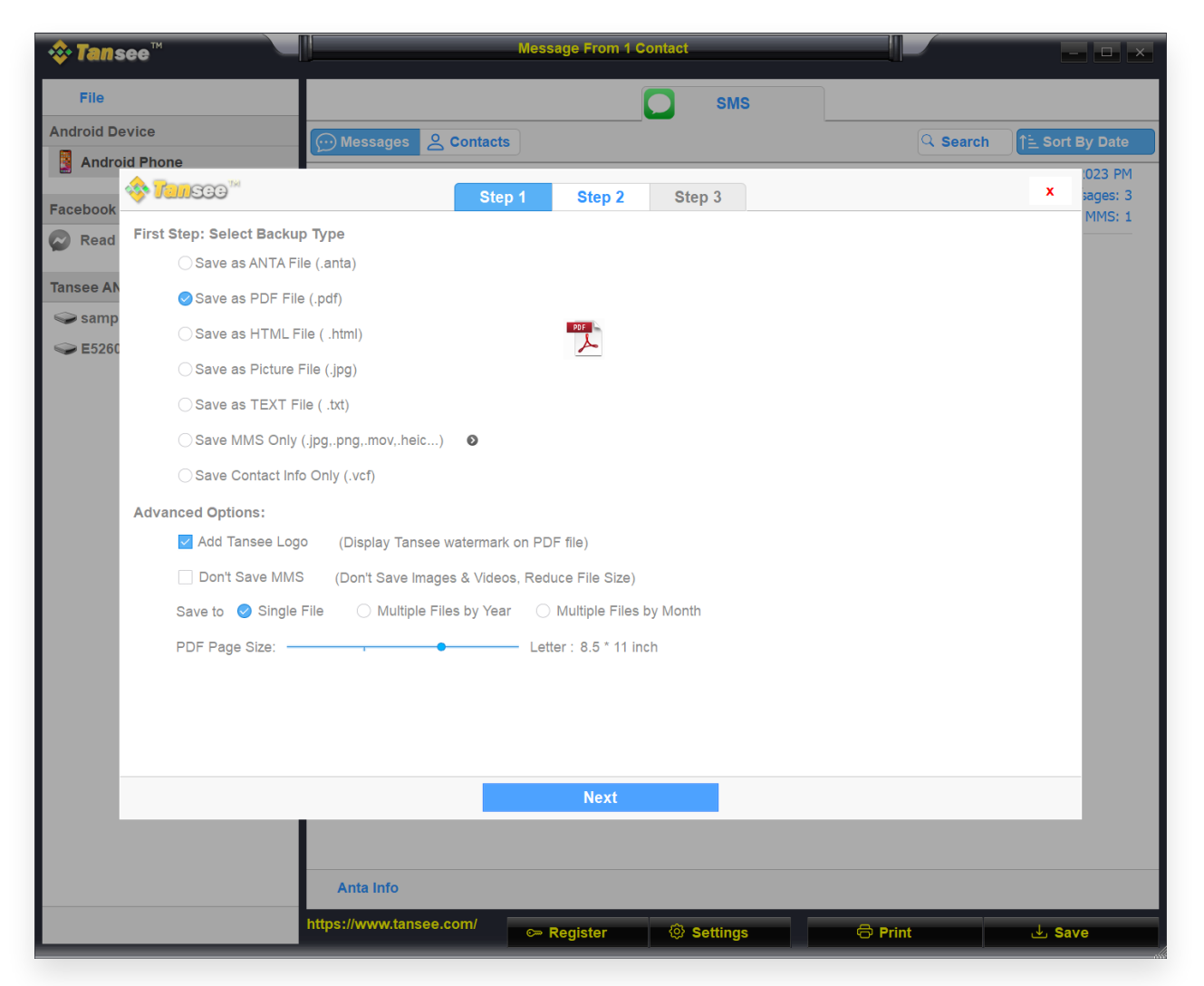

(Versão Windows) Salvar mensagens do WhatsApp do Android em arquivo PDF

| •                                       | Tansee Android N     | lessage Transfer 2.1.0 |  |
|-----------------------------------------|----------------------|------------------------|--|
| ndroid                                  |                      | Messages               |  |
| Android Device                          | K Message            |                        |  |
| • • •                                   | Tansee Andro         | id Message Transfer    |  |
|                                         | Step 1               | Step 2 Step 3          |  |
|                                         |                      |                        |  |
| First Step: Select backu                | Туре                 |                        |  |
| Save to TESA ( tfsa                     |                      |                        |  |
| Save to TFSA (.tisa                     |                      |                        |  |
| Save to TEXT (*.txt)                    |                      |                        |  |
| <ul> <li>Save to PDF (*.pdf)</li> </ul> |                      |                        |  |
| Advanced options:                       |                      |                        |  |
|                                         | are Images & Videos) |                        |  |
|                                         | no magos a macos,    |                        |  |
|                                         |                      |                        |  |
|                                         |                      |                        |  |
|                                         |                      |                        |  |
|                                         |                      |                        |  |
|                                         |                      |                        |  |
|                                         |                      |                        |  |
|                                         |                      |                        |  |
|                                         |                      | Next                   |  |
|                                         |                      |                        |  |
|                                         |                      |                        |  |
|                                         |                      |                        |  |

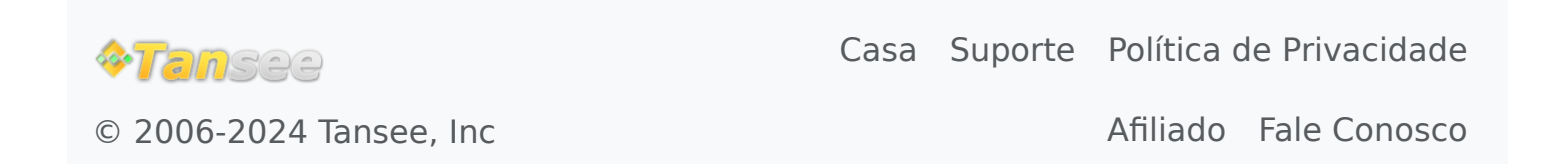